# Seria BluE

3KT/3.6KT/4KT/5KT/6KT/8KT/10KT/12KT/15KT/17KT/20KT/22KT/23KT/25KT

# Falownik podłączony do sieci

Instrukcja instalacji i obsługi

202104 Ver:1.0

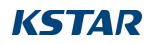

# Zawartość

| 1. Wprowadzenie                                   | 4  |
|---------------------------------------------------|----|
| 1.1 Opis produktu                                 | 4  |
| 1.2 Kontrola rozpakowywania                       | 5  |
| 1.3 Opakowanie                                    | 6  |
| 1.4 Opcjonalne opakowanie                         | 7  |
| 1.5 Przechowywanie falownika                      | 7  |
| 2. Instrukcje bezpieczeństwa                      | 8  |
| 2.1 Symbole bezpieczeństwa                        | 8  |
| 2.2 Ogólne instrukcje bezpieczeństwa              | 9  |
| 2.3 Powiadomienie o użytkowaniu                   | 11 |
| 3. Widok z góry                                   | 12 |
| 3.1 Wyświetlacz na panelu przednim                | 12 |
| 3.2 Wskaźnik stanu LED                            | 12 |
| 3.3 Klawiatura (opcjonalna)                       | 13 |
| 3.4 LCD (opcja)                                   | 13 |
| 4. Instalacja                                     | 14 |
| 4.1 Wybór lokalizacji dla falownika               | 14 |
| 4.2 Montaż falownika                              | 17 |
| 4.3 Połączenia elektryczne                        | 19 |
| 4.3.1 Podłączenie falownika po stronie PV         | 19 |
| 4.3.2 Podłączenie wyjścia AC                      | 22 |
| 4.3.3 Zewnętrzne połączenie uziemienia            |    |
| 4.3.4 Maksymalne zabezpieczenie nadprądowe (OCPD) | 25 |
| 4.3.5 Połączenie monitorowania falownika          | 27 |
| 4.3.6 Połączenia miernika (opcjonalne)            | 28 |
| 4.3.7 Połączenia portu DRED (opcjonalnie)         | 29 |
| 5. Start & Stop                                   | 30 |
| 5.1 Uruchomienie falownika                        | 30 |
| 5.2 Zatrzymanie falownika                         | 31 |
| 6. Menu obsługi wyświetlacza LCD                  | 32 |
| 6.1 Inicjalizacja                                 | 32 |
| 6.2 Główne menu cyklu-on                          | 32 |
| 6.3 Interfejs użytkownika                         | 34 |
| 6.4 Ustawienie                                    | 34 |

# **KSTAR**

| 6.5 Zapytanie                                  |
|------------------------------------------------|
| 6.6 Statystyki                                 |
| 7. Konserwacja                                 |
| 8. Rozwiązywanie problemów53                   |
| 9. Specyfikacje 58                             |
| Tabela parametrów technicznych falownika -1 58 |
| Tabela parametrów technicznych falownika -2    |
| Tabela parametrów technicznych falownika -361  |
| Tabela parametrów technicznych falownika -463  |
| Tabela parametrów technicznych falownika -565  |
| 10. Zapewnienie jakości                        |
| 11. Informacje kontaktowe                      |

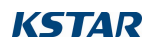

# 1. Wprowadzenie

# 1.1 Opis produktu

Nowa generacja domowych trójfazowych falowników fotowoltaicznych podłączonych do sieci przekształca energię słoneczną w energię elektryczną za pośrednictwem falownika, który jest wykorzystywany przez producentów energii. Zastosowano w nim nową konstrukcję i zintegrowano różne funkcjonalne urządzenia w celu dostosowania do różnych złożonych środowisk instalacyjnych.

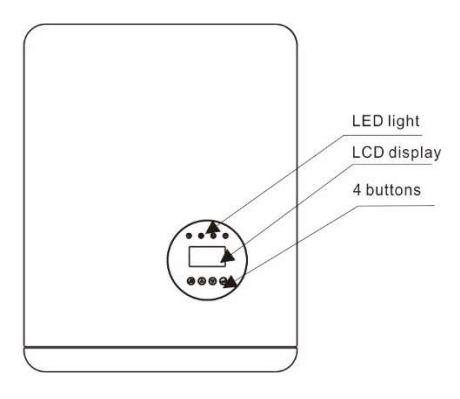

Wyświetlacz LCD jest opcjonalny

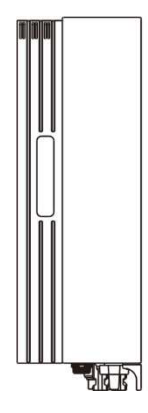

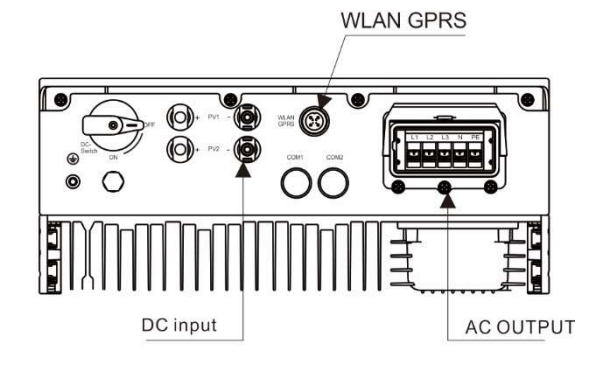

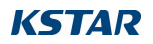

| Obiekt | Opis                       | Klasa DVC |
|--------|----------------------------|-----------|
| 1      | PV1, PV2                   | DVC C     |
| 2      | WYJŚCIE PRĄDU PRZEMIENNEGO | DVC C     |

# 1.2 Kontrola rozpakowywania

Przed otwarciem opakowania falownika należy sprawdzić, czy opakowanie zewnętrzne nie jest uszkodzone. Po otwarciu opakowania należy sprawdzić, czy wygląd falownika nie jest uszkodzony lub czy nie brakuje akcesoriów. Rozmieszczenie akcesoriów jest następujące:

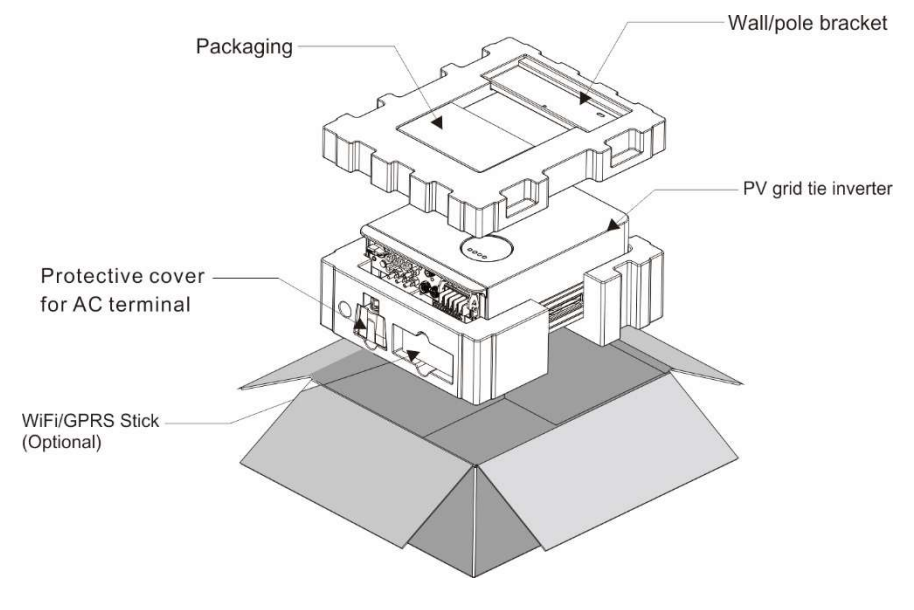

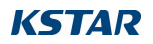

# 1.3 Opakowanie

Po otrzymaniu falownika należy upewnić się, że zawiera on wszystkie wymienione poniżej części:

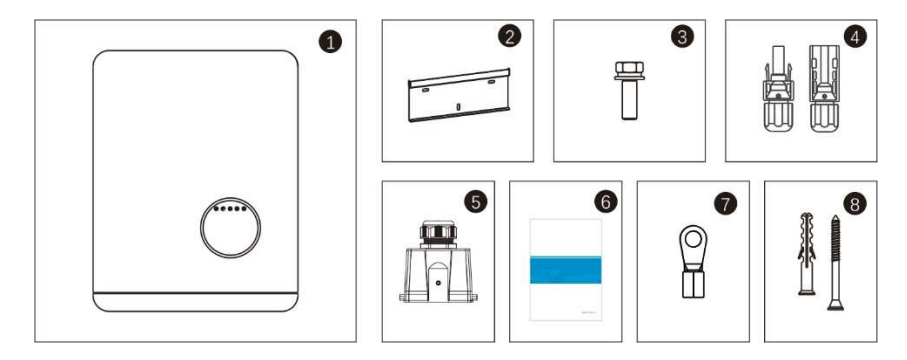

| Obiekt | Opis                     | Model  | Liczba |
|--------|--------------------------|--------|--------|
| 1      | Falownik fotowoltaiczny  |        | 1      |
|        | typu grid tie            |        | I      |
| 9      | Wspornik                 |        | 1      |
| 2      | ścienny/biegunowy        |        | Ι      |
| 3      | Śruby blokujące          |        | 2      |
| 4      | Zacisk przyłączeniowy PV | 3-15K  | 2      |
| 4      | (+,-)                    | 15-25K | 4      |
| 5      | Osłona ochronna          |        | 1      |
|        | dla zacisku AC           |        | ļ      |
| 6      | Podręcznik               |        | 1      |
| 7      | Terminal OT              |        | 6      |
| 8      | Wkręt samogwintujący i   |        | 2/2    |
|        | rura rozprężna           |        | 5/5    |

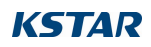

# 1.4 Opcjonalne opakowanie

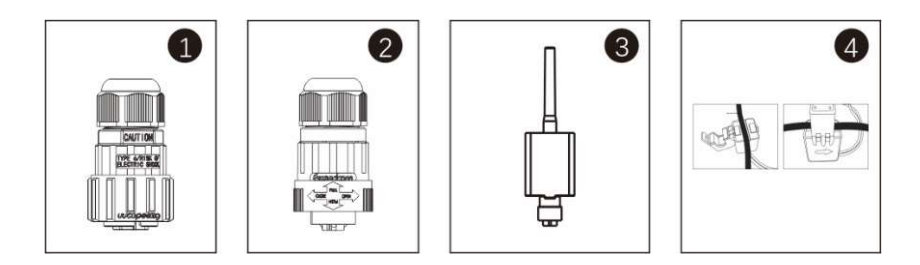

| Obiekt | Opis                | Liczba |
|--------|---------------------|--------|
| 1      | Złącze DRM          | 1      |
| 2      | Złącze miernika 485 | 1      |
| 3      | WIFI /GPRS Stick    | 1      |
| 4      | Kabel 1xCT i COM    | 1      |

# 1.5 Przechowywanie falownika

Jeśli falownik nie zostanie natychmiast zainstalowany, wymagane jest jego prawidłowe przechowywanie.

- Falownik należy przechowywać w oryginalnym opakowaniu.

- Temperatura przechowywania musi zawsze wynosić od -40°C do +70°C, a wilgotność względna przechowywania musi zawsze wynosić od 0 do 95%, bez kondensacji.

- W przypadku przechowywania w stosie, liczba warstw nigdy nie powinna przekraczać limitu oznaczonego na zewnętrznej stronie opakowania.

- Opakowanie powinno być ustawione pionowo.

- Jeśli falownik był przechowywany dłużej niż pół roku, wykwalifikowany personel powinien go dokładnie sprawdzić i przetestować przed użyciem.

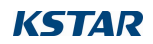

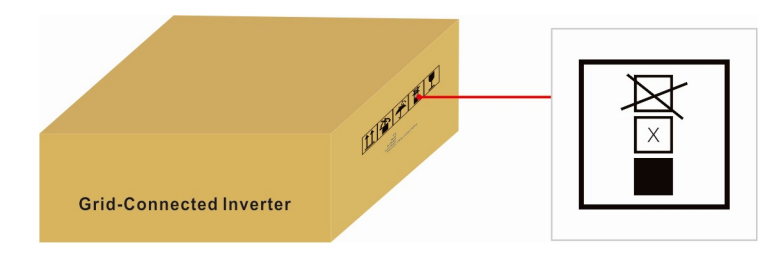

# 2. Instrukcje bezpieczeństwa

Nieprawidłowe użytkowanie może spowodować potencjalne porażenie prądem elektrycznym lub oparzenia. Niniejsza instrukcja zawiera ważne wskazówki, których należy przestrzegać podczas instalacji i konserwacji. Przed użyciem należy uważnie przeczytać niniejszą instrukcję i zachować ją na przyszłość.

Skontaktuj się z najbliższą stacją utylizacji odpadów niebezpiecznych, gdy produkty lub komponenty zostaną wyrzucone.

# 2.1 Symbole bezpieczeństwa

Poniżej wymieniono symbole bezpieczeństwa używane w niniejszej instrukcji, które podkreślają potencjalne zagrożenia bezpieczeństwa i ważne informacje dotyczące bezpieczeństwa:

|   | OSTRZEŻENIE:                                                |
|---|-------------------------------------------------------------|
|   | Symbol OSTRZEŻENIE oznacza ważne instrukcje bezpieczeństwa, |
|   | których nieprzestrzeganie może spowodować poważne           |
|   | obrażenia lub śmierć.                                       |
|   | UWAGA:                                                      |
|   | Symbol UWAGA oznacza ważne instrukcje bezpieczeństwa,       |
|   | których nieprzestrzeganie może spowodować uszkodzenie lub   |
|   | zniszczenie falownika.                                      |
|   | UWAGA:                                                      |
| 4 | Symbol PRZESTROGA, RYZYKO PORAŻENIA PRĄDEM oznacza          |
|   | ważne instrukcje bezpieczeństwa, których nieprzestrzeganie  |

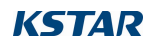

|  | może spowodować porażenie prądem.                         |  |
|--|-----------------------------------------------------------|--|
|  |                                                           |  |
|  | UWAGA:                                                    |  |
|  | Symbol UWAGA, GORĄCA POWIERZCHNIA oznacza instrukcje      |  |
|  | bezpieczeństwa, których nieprzestrzeganie może spowodować |  |
|  | oparzenia.                                                |  |

# 2.2 Ogólne instrukcje bezpieczeństwa

| _    | OSTRZEŻENIE:                                                    |
|------|-----------------------------------------------------------------|
|      | Do interfejsów RS485 i USB można podłaczać wyłacznie            |
|      | urządzenia zgodne z SELV (EN 69050).                            |
|      | OSTRZEŻENIE:                                                    |
|      | Nie podłączaj dodatniego (+) lub ujemnego (-) panelu            |
|      | fotowoltaicznego do uziemienia, ponieważ może to                |
|      | spowodować poważne uszkodzenie falownika.                       |
|      | OSTRZEŻENIE:                                                    |
|      | Instalacje elektryczne muszą być wykonane zgodnie z lokalnymi i |
|      | krajowymi normami bezpieczeństwa elektrycznego.                 |
|      | OSTD7EŻENIE:                                                    |
|      |                                                                 |
|      | Nie dotykać zadných wewnętrzných części pod napięciem przez     |
| 5min | 5 minut po odłączeniu od sieci energetycznej i wejścia PV.      |
|      | OSTRZEŻENIE:                                                    |
|      | Aby zmniejszyć ryzyko pożaru, w obwodach podłączonych do        |
|      | falownika wymagane są zabezpieczenia nadprądowe (OCPD).         |
|      | OCPD DC należy zainstalować zgodnie z lokalnymi                 |
|      | wymaganiami. Wszystkie przewody źródłowe i wyjściowe            |
|      | obwodu fotowoltaicznego powinny być wyposażone w                |
|      | odłączniki zgodne z artykułem 690, część II NEC.                |

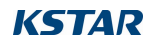

| UWAGA:                                                                                         |
|------------------------------------------------------------------------------------------------|
| Ryzyko porażenia prądem. Nie zdejmować pokrywy. Wewnątrz                                       |
| nie ma żadnych części, które mogą być naprawiane przez                                         |
| użytkownika. Serwisowanie należy powierzyć wykwalifikowanym                                    |
| i akredytowanym technikom serwisowym.                                                          |
| UWAGA:                                                                                         |
| Panele fotowoltaiczne (panele słoneczne) dostarczają napięcie                                  |
| stałe, gdy są wystawione na działanie promieni słonecznych.                                    |
| Moduł fotowoltaiczny używany z falownikiem musi posiadać<br>klasę A zgodnie z normą IEC 61730. |

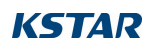

# 2.3 Powiadomienie o użytkowaniu

Falownik został skonstruowany zgodnie z obowiązującymi przepisami bezpieczeństwa i wytycznymi technicznymi. Falownika należy używać WYŁĄCZNIE w instalacjach spełniających poniższe specyfikacje:

1. Wymagana jest stała instalacja.

2. Instalacja elektryczna musi spełniać wszystkie obowiązujące przepisy i normy.

3. Falownik należy zainstalować zgodnie z instrukcjami podanymi w niniejszej instrukcji.

4. Falownik musi być zainstalowany zgodnie z prawidłowymi specyfikacjami technicznymi.

5. Aby uruchomić falownik, należy włączyć główny wyłącznik zasilania sieciowego (AC) przed włączeniem izolatora DC panelu słonecznego. Aby zatrzymać falownik, należy włączyć główny wyłącznik zasilania sieciowego (AC).

Wyłącznik (AC) musi być wyłączony przed wyłączeniem izolatora DC panelu słonecznego.

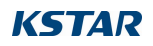

# 3. Widok z góry

# 

# 3.1 Wyświetlacz na panelu przednim

Rysunek 3.1 Wyświetlacz panelu przedniego

# 3.2 Wskaźnik stanu LED

Wskaźnik stanu LED może świecić na czerwono i zielono. Gdy wskaźnik jest włączony, oznacza to, że urządzenie jest zasilane. Gdy wskaźnik świeci się na czerwono, oznacza to stan alarmu; gdy wskaźnik świeci się na zielono, oznacza to stan pracy.

| Światło | Status     | Opis                                                                                 |
|---------|------------|--------------------------------------------------------------------------------------|
| Ŀ       | ON         | CHECKING: Urządzenie jest w trakcie sprawdzania.                                     |
|         | ON         | Generowanie: Urządzenie generuje moc.                                                |
|         | mrugnięcie | Generowanie: miganie oznacza, że falownik<br>jest podłączony do sieci energetycznej. |

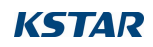

|    | mrugnięcie | Alarm: falownik posiada sygnał alarmowy.                  |
|----|------------|-----------------------------------------------------------|
| () | ON         | BŁĄD: Wystąpił błąd i urządzenie nie<br>generuje sygnału. |

Tabela 3.1 Wskaźnik stanu

# 3.3 Klawiatura (opcja)

Na panelu przednim falownika znajdują się cztery przyciski, od lewej do prawej: ESC, UP, DOWN i

Klawisze ENTER. Klawiatura służy do:

- Przewijanie wyświetlanych opcji (przyciski W GÓRĘ i W DÓŁ);
- Dostęp do modyfikacji regulowanych ustawień (przyciski ESC i ENTER).

# 3.4 LCD (opcja)

Czterowierszowy wyświetlacz ciekłokrystaliczny (LCD) znajduje się na przednim panelu falownika i wyświetla następujące informacje:

- Stan pracy falownika i dane;
- Komunikaty serwisowe dla operatora;
- Komunikaty alarmowe i wskazania błędów.

Informacje można również uzyskać za pośrednictwem WIFI / GPRS.

# **KSTA**R

# 4. Instalacja

# 4.1 Wybór lokalizacji dla falownika

Aby wybrać lokalizację dla falownika, należy wziąć pod uwagę następujące kryteria: - Nie należy instalować urządzenia w małych, zamkniętych przestrzeniach, w których powietrze nie może swobodnie cyrkulować. Aby uniknąć przegrzania, należy zawsze upewnić się, że przepływ powietrza wokół falownika nie jest zablokowany. - Wystawienie na bezpośrednie działanie promieni słonecznych zwiększy temperaturę pracy falownika i może spowodować ograniczenie mocy wyjściowej. Firma KSTAR zaleca instalowanie falownika w miejscach, w których nie jest on narażony na bezpośrednie działanie promieni słonecznych lub deszczu.

 Aby uniknąć przegrzania, przy wyborze miejsca instalacji falownika należy wziąć pod uwagę temperaturę otoczenia. KSTAR zaleca użycie osłony przeciwsłonecznej minimalizującej bezpośrednie działanie promieni słonecznych, gdy temperatura otoczenia wokół urządzenia przekracza 104°F/40°C.

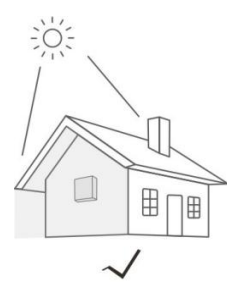

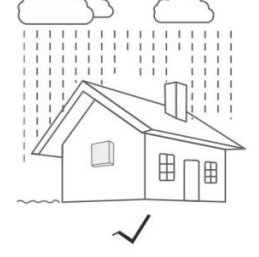

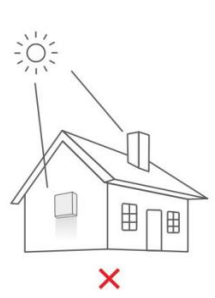

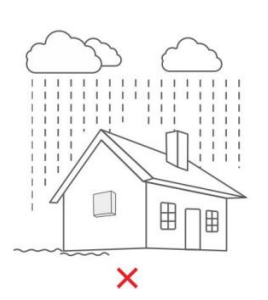

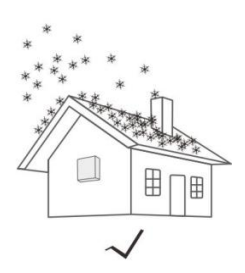

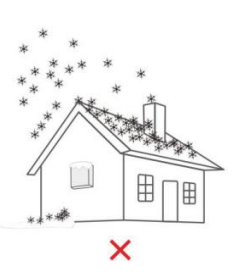

Rysunek 4.1 Zalecane miejsca instalacji

- Zamontować na ścianie lub mocnej konstrukcji zdolnej utrzymać ciężar.

- Falownik należy montować pionowo z maksymalnym nachyleniem +/-5°. Jeśli zamontowany falownik jest nachylony pod kątem większym niż maksymalny podany, rozpraszanie ciepła może zostać zahamowane, co może skutkować niższą niż oczekiwana mocą wyjściową.

 W przypadku instalacji 1 lub więcej falowników w jednym miejscu należy zachować odstęp co najmniej 300 mm między każdym falownikiem lub innym obiektem (w przypadku dodania zadaszenia należy również zachować odstęp 50 cm). Dolna część falownika powinna znajdować się w odległości 500 mm od podłoża.

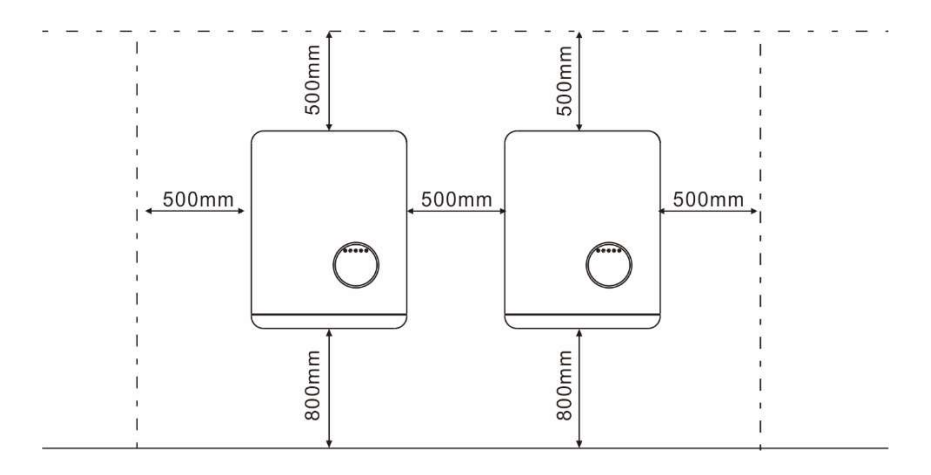

Rysunek 4.2 Wolna przestrzeń montażowa falownika

- Należy wziąć pod uwagę widoczność wskaźników stanu LED i wyświetlacza LCD znajdującego się na przednim panelu falownika.

 Jeśli falownik ma zostać zainstalowany w ograniczonej przestrzeni, należy zapewnić odpowiednią wentylację.

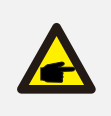

### UWAGA:

Niczego nie należy przechowywać na falowniku ani kłaść na nim.

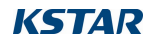

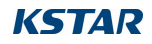

# 4.2 Montaż falownika

Wymiary uchwytu ściennego:

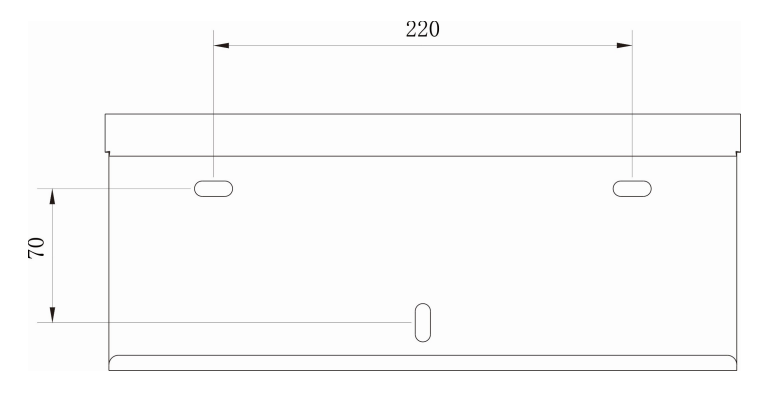

Rysunek 4.3 Montaż falownika na ścianie

Instrukcje dotyczące montażu falownika można znaleźć na Rysunku 4.4 i Rysunku 4.5.

Falownik należy zamontować pionowo. Poniżej przedstawiono kroki montażu falownika:

1. Zgodnie z rysunkiem 4.2 wybierz wysokość montażu wspornika i zaznacz otwór montażowy. Po zaznaczeniu, wybić otwór zgodnie z oznaczeniem. W przypadku wiercenia w ścianie z cegły, do mocowania należy użyć kołków rozporowych.

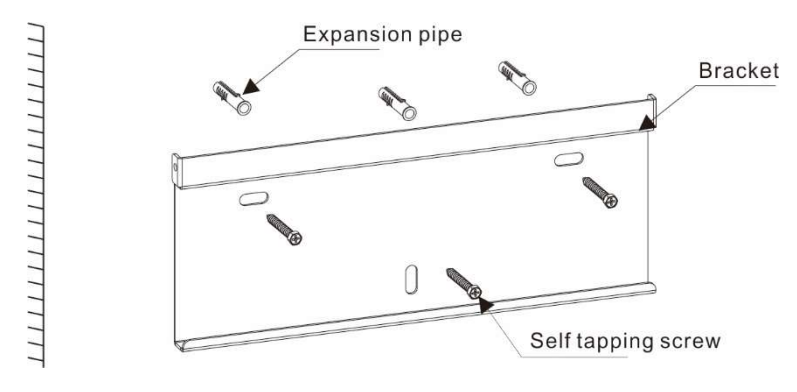

Rysunek 4.4 Montaż falownika na ścianie

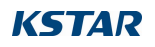

2. Upewnij się, że wspornik jest ustawiony poziomo, a otwór montażowy (jak pokazano na rysunku 4.4)

i wbić młotkiem rurę rozprężną w ścianę.

3. Użyj odpowiednich śrub, aby przymocować wspornik do ściany.

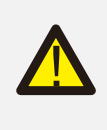

**OSTRZEŻENIE:** 

Falownik musi być zamontowany pionowo. Nie wolno kłaść urządzenia poziomo przez dłuższy czas, co wpłynie na rozpraszanie ciepła.

4.Podnieś falownik (uważaj, aby nie nadwyrężyć ciała) i wyrównaj tylny wspornik falownika z wypukłą częścią wspornika montażowego. Zawieś falownik na wsporniku montażowym i upewnij się, że falownik jest dobrze zamocowany (patrz Rysunek 4.5).

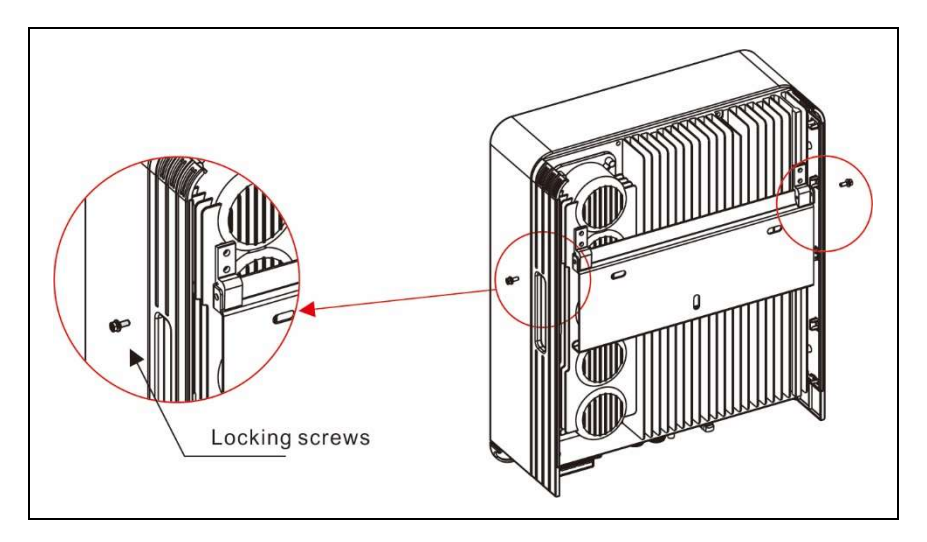

Rysunek 4.5 Wspornik do montażu na ścianie

5. Użyj śrub M5\*16 w akcesoriach, aby zablokować falownik na wsporniku montażowym.

# 4.3 Połączenia elektryczne

# 4.3.1 Podłączenie falownika po stronie PV

Podłączenie elektryczne falownika musi przebiegać zgodnie z poniższymi krokami:

- 1. Wyłącz główny wyłącznik zasilania sieciowego (AC).
- 2. Wyłącz izolator prądu stałego.
- 3. Podłącz złącze wejściowe PV do falownika.

| Sprawdź, czy biegunowość kabla połączeniowego łańcucha<br>fotowoltaicznego jest prawidłowa i upewnij się, że napięcie obwodu<br>otwartego w żadnych warunkach nie przekracza górnego limitu<br>wartości wejściowej falownika 1100V. |
|----------------------------------------------------------------------------------------------------|
| Nie należy podłączać dodatniego lub ujemnego bieguna panelu<br>fotowoltaicznego do uziemienia, ponieważ może to spowodować<br>poważne uszkodzenie falownika.                                                                        |
| Przed podłączeniem należy upewnić się, że polaryzacja napięcia<br>wyjściowego panelu fotowoltaicznego jest zgodna z symbolami<br>"PV+" i "PV-".                                                                                     |

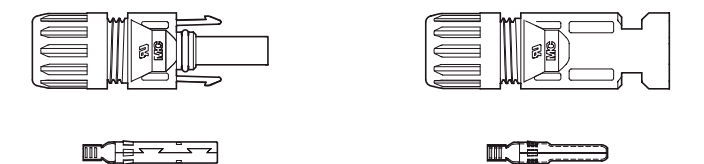

Rysunek 4.6 Złącze PV+ Rysunek 4.7 Złącze PV-

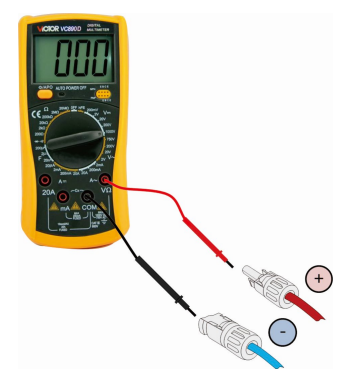

Sprawdź dodatnią i ujemną polaryzację łańcuchów fotowoltaicznych i podłącz złącza fotowoltaiczne do właściwych zacisków. Nadmierna temperatura może spowodować poważne uszkodzenie falownika i złącza.

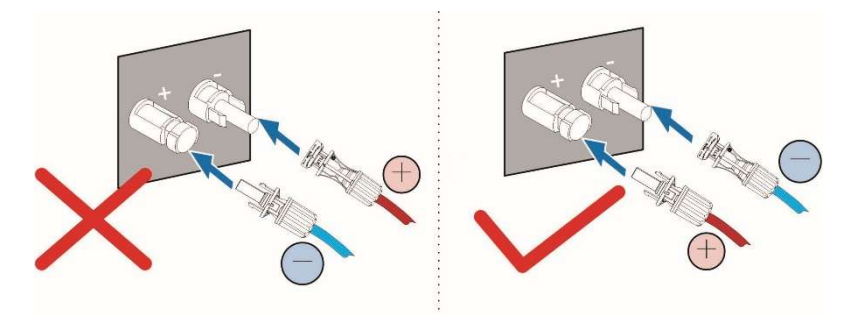

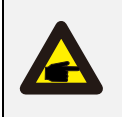

Należy używać zatwierdzonego kabla DC dla systemu PV.

| <b>T</b> 1 11     | Przekrój (mm²) |                  |  |
|-------------------|----------------|------------------|--|
| lyp kabla         | Zasięg         | Zalecana wartość |  |
| Przemysłowy kabel | 40.00/12       |                  |  |
| fotowoltaiczny    | 4,0-6,0 (12-   | 4.0 (12AWG)      |  |
| (model: PV1-F)    | TUAWG)         |                  |  |

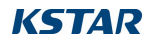

Kroki montażu złączy DC są wymienione poniżej:

1. zdjąć przewód DC na około 7 mm, zdemontować nakrętkę złącza.

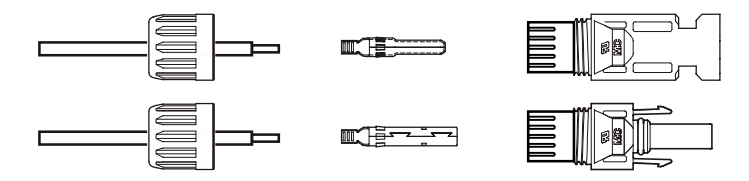

Rysunek 4.8 Demontaż nakrętki zaślepki złącza

2. Włóż przewód do nakrętki złącza i styku.

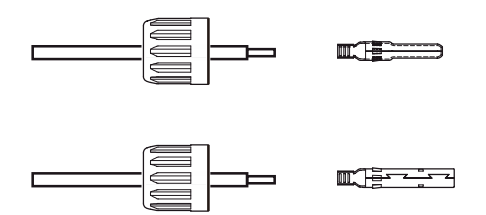

Illustracja 4.9 Włóż przewód do złącza Nakrętka kołpakowa i kołek stykowy

3. Zacisnąć styk na przewodzie za pomocą odpowiedniej zaciskarki do przewodów.

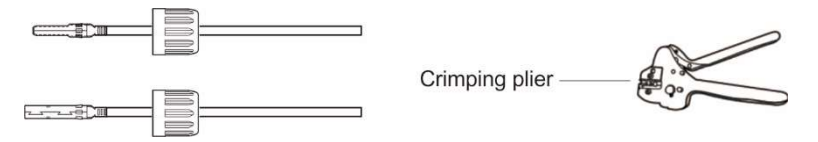

Rysunek 4.10 Zaciśnięcie styku na przewodzie

4. Włóż bolec stykowy do górnej części złącza i przykręć nakrętkę kołpakową do górnej części złącza.

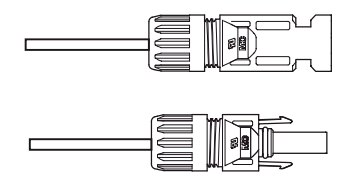

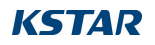

#### Rysunek 4.11 Złącze z nakręconą nakrętką kołpakową

5. Następnie podłącz złącza DC do falownika. Małe kliknięcie potwierdzi połączenie.

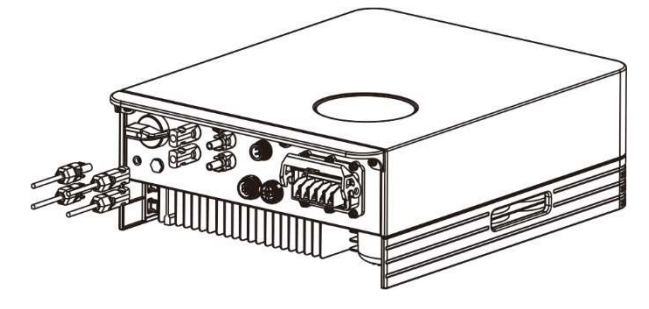

Rysunek 4.12 Podłączanie złączy DC do falownika

# 4.3.2 Podłączenie wyjścia AC

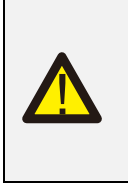

OSTRZEŻENIE:

Istnieją "L1,L2,L3", "N", "PE", , przewód liniowy sieci musi być podłączony do zacisku "L1,L2,L3"; przewód neutralny sieci musi być podłączony do zacisku "N"; uziemienie sieci musi być podłączone do "PE".

| / | в  | Object | Description                    | Value            |
|---|----|--------|--------------------------------|------------------|
|   | u  | A      | External diameter              | 10mm             |
|   | 12 | В      | Copper conductor cross-section | 4mm <sup>2</sup> |

|        | Zakres średnic     | Przekrój            | Zalecana średnica    |
|--------|--------------------|---------------------|----------------------|
| Model  | zewnętrznych kabli | poprzeczny          | żyły przekroju kabla |
|        |                    | Zakres              |                      |
| 3-15K  | φ16~φ23mm          | 4-6 mm <sup>2</sup> | 4 mm²                |
| 17-25K | φ16~φ23mm          | 8-16 mm²            | 10 mm²               |

Podłączenie falownika po stronie sieci

1. najpierw sprawdź wyłącznik obwodu AC i odłącz falownik od sieci

2. Za pomocą ściągacza izolacji zdejmij zewnętrzną powierzchnię kabla na długości około 50 mm, a następnie zdejmij powłokę z 5 przewodów, jak pokazano na

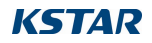

poniższym rysunku;

**Krok 1.** Zdejmij warstwę ochronną i warstwę izolacyjną na określoną długość, jak opisano na poniższym rysunku.

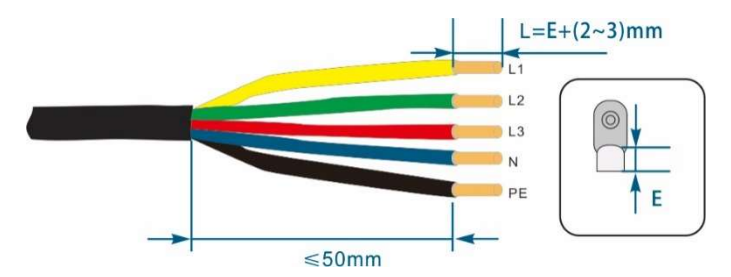

Krok 2. Przygotuj kabel i zaciśnij zacisk OT.

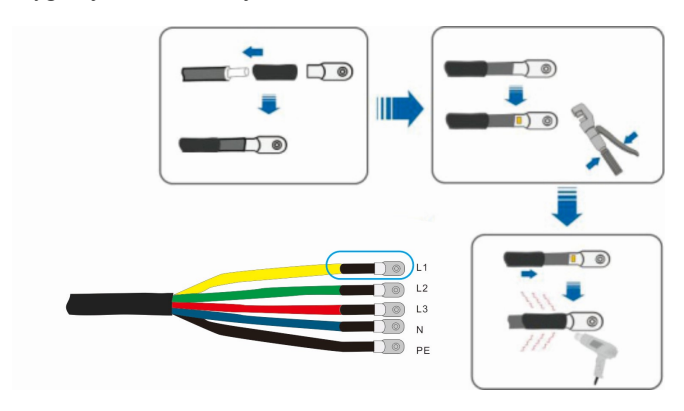

Krok 3: Postępuj zgodnie z instrukcjami i podłącz kabel do odpowiednich zacisków.

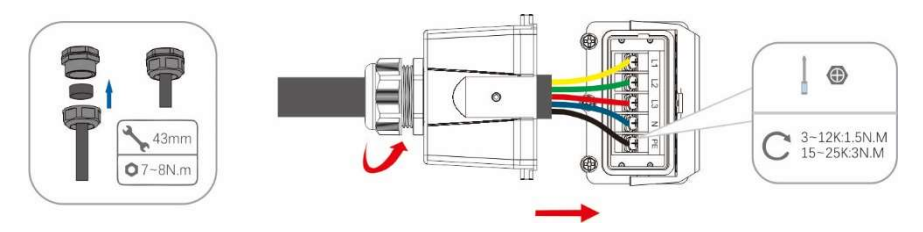

Krok 4. Zabezpiecz skrzynkę przyłączeniową, zapnij klamrę i zabezpiecz ją śrubą.

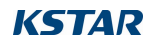

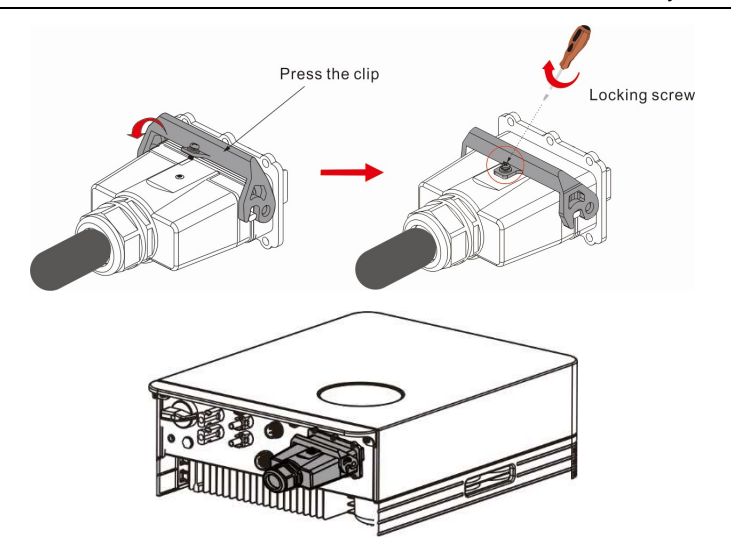

Rysunek 4.13 Podłączanie złącza AC do falownika

# 4.3.3 Zewnętrzne połączenie uziemienia

Po prawej stronie falownika znajduje się zewnętrzne złącze uziemienia. Przygotuj zaciski OT. Użyj odpowiednich narzędzi do zaciśnięcia końcówki na zacisku.

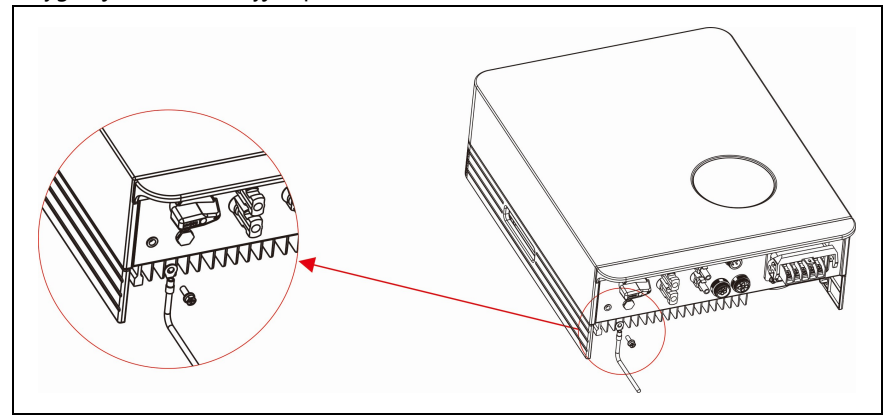

Rysunek 4.14 Podłączanie zewnętrznego przewodu uziemiającego

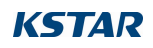

# 4.3.4 Maksymalne zabezpieczenie nadprądowe (OCPD)

Aby chronić przewody przyłączeniowe PV i AC falownika, KSTAR zaleca zainstalowanie wyłączników, które chronią przed przetężeniem. Poniższa tabela określa wartości znamionowe OCPD dla falowników.

| Falownik      | Znamionowe<br>napięcie<br>wyjściowe (V) | Moc znamionowa<br>prąd (A) | Prąd dla ochrony<br>urządzenie (A) |
|---------------|-----------------------------------------|----------------------------|------------------------------------|
| BluE-3KT-M1   | 400                                     | 4.4                        | 6.6                                |
| BluE-3.6KT-M1 | 400                                     | 5.2                        | 7.8                                |
| BluE-4KT-M1   | 400                                     | 5.8                        | 8.7                                |
| BluE-5KT-M1   | 400                                     | 7.3                        | 10.95                              |
| BluE-6KT-M1   | 400                                     | 8.7                        | 13.05                              |
| BluE-8KT-M1   | 400                                     | 11.6                       | 17.4                               |
| BluE-10KT-M1  | 400                                     | 14.5                       | 21.75                              |
| BluE-12KT-M1  | 400                                     | 17.4                       | 26.1                               |
| BluE-15KT-M1  | 400                                     | 21.7                       | 32.55                              |
| BluE-15KT-M3  | 400                                     | 21.7                       | 32.55                              |
| BluE-17KT-M1  | 400                                     | 24.6                       | 36.9                               |
| BluE-20KT-M1  | 400                                     | 29                         | 43.5                               |
| BluE-22KT-M1  | 400                                     | 31.9                       | 47.85                              |
| BluE-23KT-M1  | 400                                     | 33.3                       | 49.95                              |
| BluE-25KT-M1  | 400                                     | 36.2                       | 54.3                               |

Tabela 4.3 Poziom OCPD sieci energetycznej

| Falownik      | Wejście<br>znamionowe<br>napięcie(V) | Maks. wejście<br>prąd (A) | Prąd dla ochrony<br>urządzenie (A) |
|---------------|--------------------------------------|---------------------------|------------------------------------|
| BluE-3KT-M1   | 650                                  | 15                        | 20                                 |
| BluE-3.6KT-M1 | 650                                  | 15                        | 20                                 |
| BluE-4KT-M1   | 650                                  | 15                        | 20                                 |

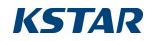

| BluE-5KT-M1  | 650 | 15     | 20 |
|--------------|-----|--------|----|
| BluE-6KT-M1  | 650 | 15     | 20 |
| BluE-8KT-M1  | 650 | 15     | 20 |
| BluE-10KT-M1 | 650 | 15     | 20 |
| BluE-12KT-M1 | 650 | 15     | 20 |
| BluE-15KT-M1 | 650 | 30 /15 | 40 |
| BluE-15KT-M3 | 650 | 15     | 20 |
| BluE-17KT-M1 | 650 | 30     | 50 |
| BluE-20KT-M1 | 650 | 30     | 50 |
| BluE-22KT-M1 | 650 | 30     | 50 |
| BluE-23KT-M1 | 650 | 30     | 50 |
| BluE-25KT-M1 | 650 | 30     | 50 |

Tabela 4.4 Oceny PV OCPD

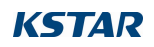

# 4.3.5 Połączenie monitorowania falownika

Falownik może być monitorowany przez Wi-Fi lub GPRS. Wszystkie urządzenia komunikacyjne BluE są opcjonalne. Instrukcje podłączania znajdują się w instrukcjach instalacji urządzeń monitorujących BluE.

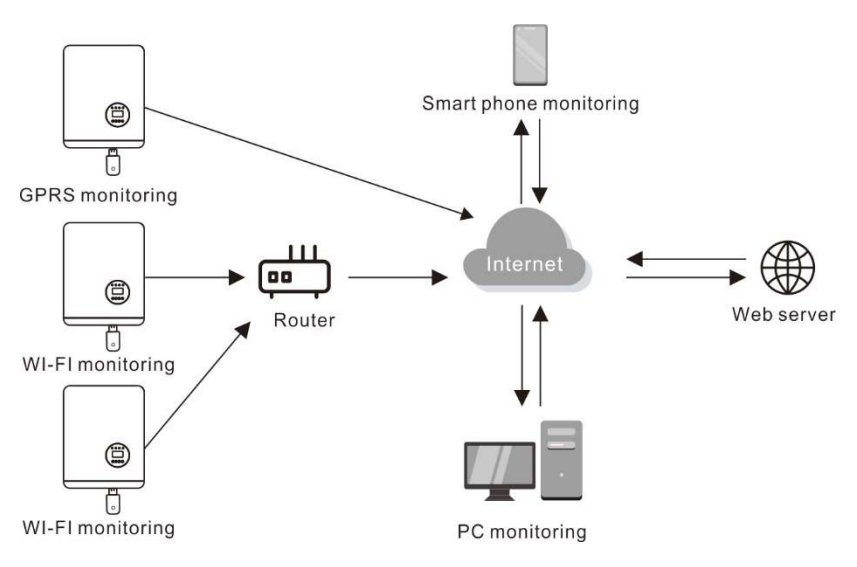

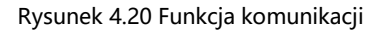

Falownik jest wyposażony w standardowe porty komunikacyjne RS485 i WLAN/GPRS, a port komunikacyjny RS485 jest używany głównie do aktualizacji oprogramowania, port komunikacyjny WLAN/GPRS służy do bezprzewodowego monitorowania falownika.

| Szpilka | Opis | Szpilka | Opis |
|---------|------|---------|------|
| 1       | VCC  | 3       | 485A |
| 2       | GND  | 4       | 485B |

Tabela 4.5

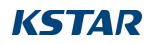

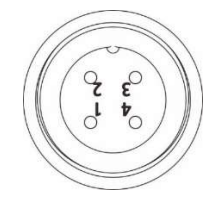

Rysunek 4.21 Port WLAN/GPRS falownika

# 4.3.6 Połączenia miernika (opcjonalne)

Ten falownik ma zintegrowaną funkcję ograniczenia eksportu. Aby korzystać z tej funkcji, należy zainstalować przekładnik prądowy, patrz poniższy rysunek. Przekładnik prądowy powinien być zamontowany wokół przewodu pod napięciem po stronie sieci głównej jednostki odbiorczej. Użyj strzałki wskazującej kierunek przepływu na przekładniku prądowym, aby upewnić się, że jest on zamontowany we właściwej orientacji. Strzałka powinna być skierowana w stronę sieci, a nie obciążenia.

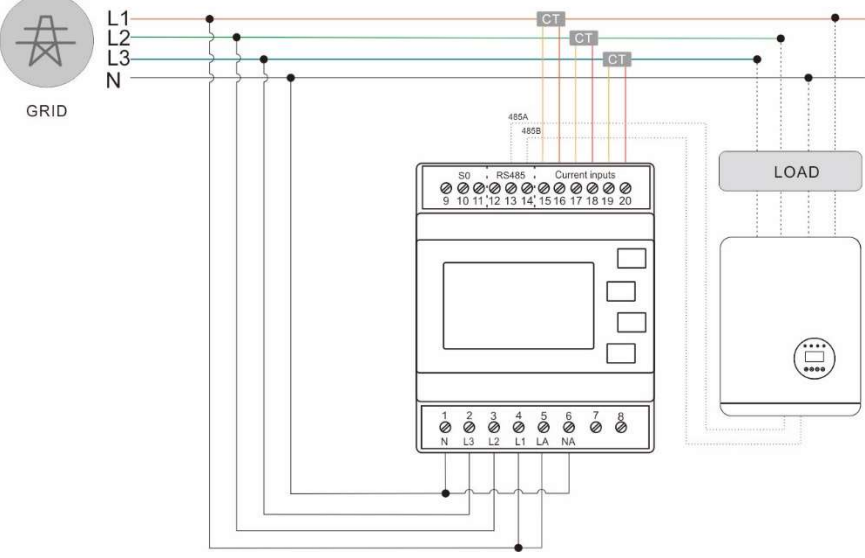

Rysunek 4.22 Schemat połączenia pomiędzy falownikiem a licznikiem (Falownik po prawej stronie obciążenia)

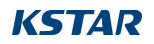

| Szpilka | Opis | Szpilka | Opis                    |
|---------|------|---------|-------------------------|
| 1       | NC   | 3       | 485A elektroda dodatnia |
| 2       | NC   | 4       | Biegun ujemny 485B      |

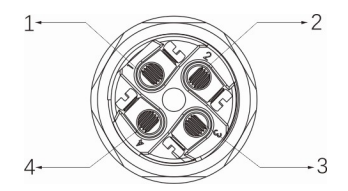

Postępuj zgodnie z poniższym rysunkiem, aby zmontować złącze CT.

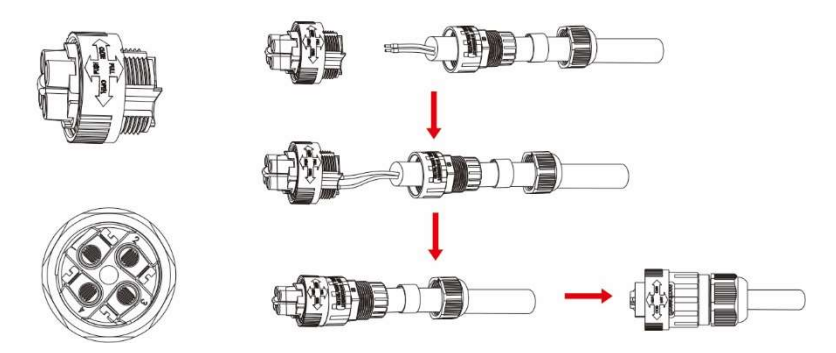

Rysunek 4.23 Złącze CT

# 4.3.7 Połączenia portu DRED (opcjonalnie)

DRED oznacza urządzenie umożliwiające reakcję na zapotrzebowanie. Norma AS/NZS 4777.2:2015 wymaga, aby falownik obsługiwał tryb odpowiedzi na zapotrzebowanie (DRM). Ta funkcja jest przeznaczona dla falowników zgodnych z normą AS/NZS 4777.2:2015. Falownik BluE jest w pełni zgodny ze wszystkimi DRM. Do podłączenia DRM używany jest zacisk 6P.

| Szpilka | Opis  | Szpilka | Opis  |
|---------|-------|---------|-------|
| 1       | DRM 0 | 4       | DRM 7 |
| 2       | DRM 5 | 5       | DRM8  |
| 3       | DRM 6 | 6       | Com   |

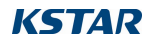

Postępuj zgodnie z poniższym rysunkiem, aby zmontować złącze DRM.

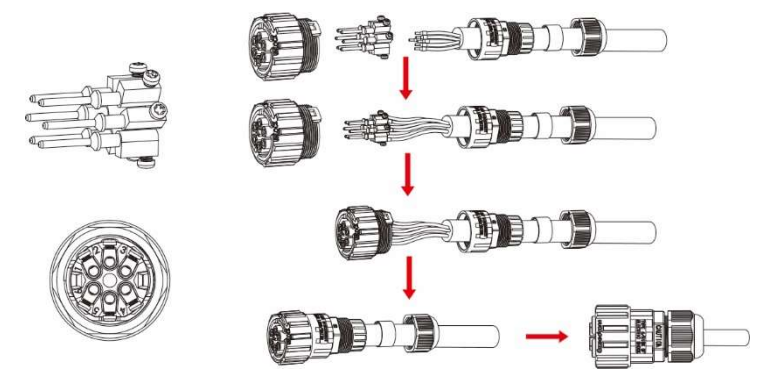

Rysunek 4.24 Złącze DRM

# 5. Start i Stop

# 5.1 Uruchomienie falownika

Aby uruchomić falownik, należy ściśle przestrzegać poniższych kroków:

- 1. Najpierw włącz główny wyłącznik zasilania sieciowego (AC).
- 2. Włącz przełącznik DC. Jeśli napięcie paneli fotowoltaicznych jest wyższe niż napięcie rozruchowe, falownik włączy się. Zaświeci się wskaźnik stanu LED.
- 3. Gdy zarówno strona DC, jak i AC zasilają falownik, będzie on gotowy do generowania mocy. Początkowo falownik sprawdzi zarówno swoje parametry wewnętrzne, jak i parametry sieci AC, aby upewnić się, że mieszczą się one w dopuszczalnych granicach. W tym samym czasie zielona dioda LED zacznie migać, a na wyświetlaczu LCD pojawi się informacja INICJALIZACJA.
- Po 60-300 sekundach (w zależności od lokalnych wymagań) falownik zacznie generować energię. Zielona dioda LED będzie świecić światłem ciągłym, a na wyświetlaczu LCD pojawi się komunikat GENEROWANIE.

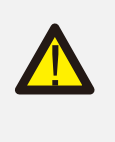

OSTRZEŻENIE: Nie należy dotykać powierzchni podczas pracy falownika. Może ona być gorąca i powodować oparzenia.

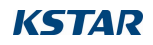

# 5.2 Zatrzymanie falownika

Aby zatrzymać falownik, należy ściśle przestrzegać poniższych kroków:

1. Wyłącz główny wyłącznik zasilania (AC).

2. Odczekać 30 sekund. Wyłącz przełącznik DC. Wszystkie diody LED falownika zgasną w ciągu jednej minuty.

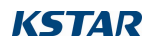

# 6. Menu obsługi wyświetlacza LCD

# 6.1 Inicjalizacja

| Interfejs                       | Wyjaśnienie                                                                                                    |
|---------------------------------|----------------------------------------------------------------------------------------------------|
| Inicjalizacja<br>Proszę czekać! | Po uruchomieniu falownika wyświetlacz LCD<br>najpierw wejdzie do tego interfejsu i dostarczy<br>parametry wymagane przez działanie maszyny do<br>DSP. |

# 6.2 Menu głównych cykli

Po inicjalizacji wyświetlacz LCD przejdzie do menu głównego cyklu, aby wyświetlić informacje o pracy falownika w trybie cyrkulacji, w tym 10 interfejsów napięcia sieciowego, częstotliwości sieci elektrycznej itp. Czas automatycznego przełączania między interfejsami wynosi 3 sekundy, interfejsy można również przełączać ręcznie, naciskając przyciski UP lub DOWN, jeśli chcesz naprawić określony interfejs, naciśnij ENTER, aby zablokować ten interfejs, po pomyślnym zablokowaniu w prawym górnym rogu tego interfejsu pojawi się ikona blokady, naciśnij ponownie przycisk ENTER, ten interfejs zostanie odblokowany, a menu będzie nadal wyświetlane w trybie obiegowym.

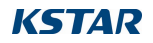

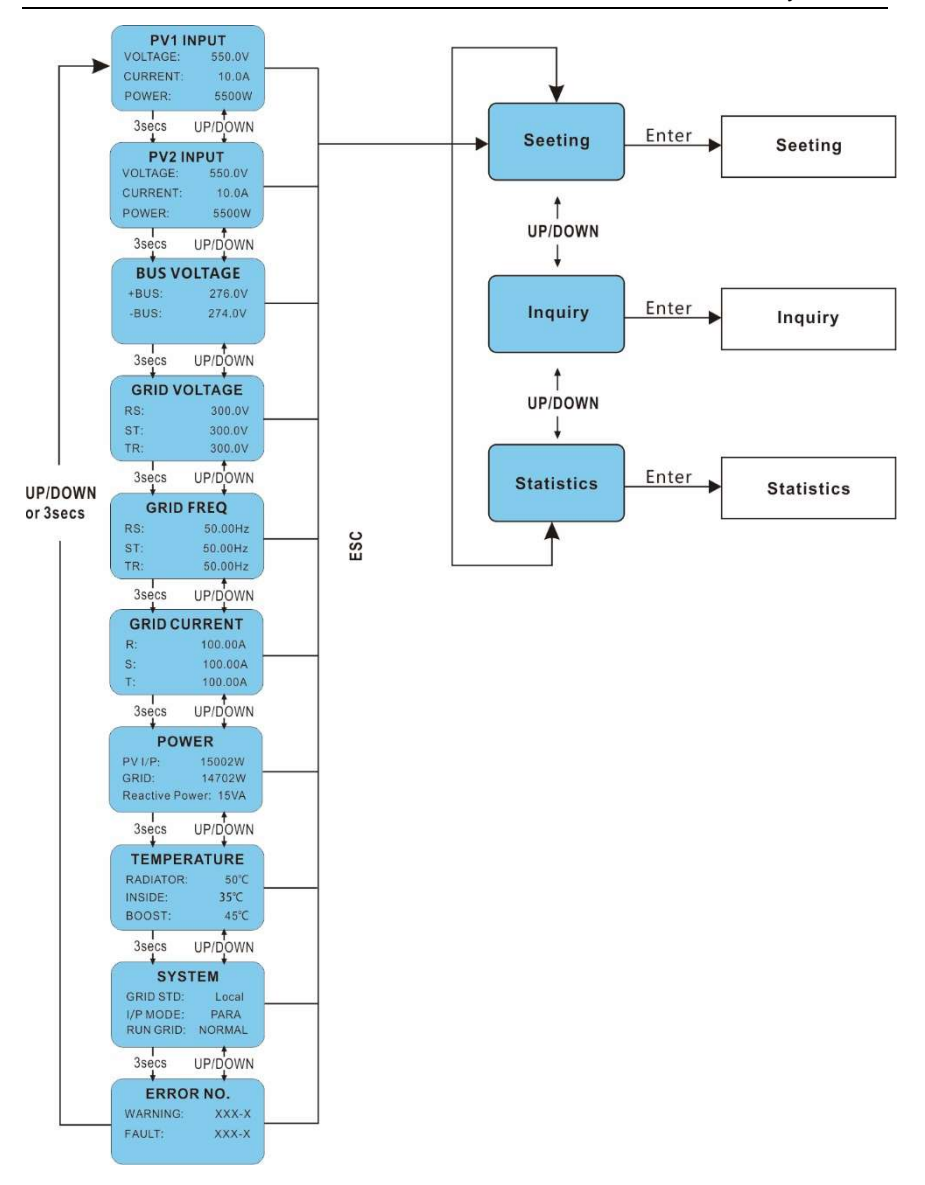

Rysunek 1: Interfejs wyświetlacza recyklingu

Gdy menu znajduje się w trybie automatycznego wyświetlania cyklicznego, jeśli wystąpi błąd (usterka) lub alarm ostrzegawczy, natychmiast przejdzie do interfejsu systemowego i zablokuje go, co ułatwi użytkownikowi określenie przyczyny na

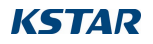

podstawie kodów na interfejsie. Po zniknięciu błędu (usterki) lub alarmu ostrzegawczego menu powróci do trybu automatycznej cyrkulacji. Naciśnij przycisk ESC, aby opuścić główny interfejs menu obiegu i przejść do interfejsu użytkownika (patrz 7.3).

# 6.3 Interfejs użytkownika

#### Interfejs

#### Wyjaśnienie

→1:Ustawienie
 2:Zapytanie
 3:Statystyki

Wybierz odpowiednie opcje, naciskając przycisk UP lub DOWN, wejdź do menu "setting", "inquiry" i "statistics", naciskając przycisk ENTER. Naciśnij ESC, aby powrócić do menu głównego.

# 6.4 Ustawienie

Interfejs

Wyjaśnienie

---HASŁO---Wejście: XXXXX Po wejściu do interfejsu konfiguracji system wyświetli monit o wprowadzenie hasła, domyślne hasło to "0000", które można zmienić w menu ustawień hasła (patrz 6.4.12); naciśnij przycisk UP/DOWN, aby zwiększyć lub zmniejszyć wprowadzaną wartość, naciśnij przycisk ENTER, aby przesunąć kursor do tyłu, naciśnij przycisk ESC, aby przesunąć kursor do przodu.

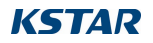

| SETUP            |
|------------------|
| →1: TRYB WEJŚCIA |
| 2: GRID STD      |
| 3. REMOTE CTRI   |

Po pomyślnym wprowadzeniu hasła zostanie wyświetlony interfejs opcji ustawień. Naciśnij UP/DOWN, aby przesunąć odpowiednie opcje i wejdź do wybranego menu, naciskając przycisk ENTER; naciśnij przycisk ESC, aby powrócić do interfejsu użytkownika (patrz 6.3), w sumie dostępnych jest 15 opcji, w tym tryb wprowadzania, grid std, remote ctrl, run setting, 485 address, baud rate, protocol, language, backlight, date/time, clear rec, password,

Naciśnij przycisk W GÓRĘ / W DÓŁ, aby przesunąć

odpowiednie opcje, w tym Chiny, Niemcy, Australia,

Hiszpania, Wielka Brytania; łącznie 16 rodzajów.

Następnie potwierdź wybraną opcję i przejdź do

interfejsu ponownego uruchomienia (patrz 6.4.4.11),

naciskając przycisk ENTER. Naciśnij przycisk ESC, aby

## 6.4.1 Tryb wejścia

| Interfejs                           | Wyjaśnienie                                                                                                    |
|-------------------------------------|----------------------------------------------------------------------------------------------------|
| TRYB WEJŚCIA -<br><br>→1:NIEZALEŻNY | Naciśnij przycisk W GÓRĘ / W DÓŁ, aby przesunąć<br>odpowiednie opcje, naciśnij ENTER, aby przejść do<br>interfejsu roboczego (patrz 6.4.4); powróć do<br>interfejsu roboczego (patrz 6.4.4), naciskając ESC, w<br>sumie są 2 opcje, w tym włączanie i wyłączanie. |
|                                     | Ustawienie progu przepiecia, 242 ~ 270V.                                                                                                    |

Wyjaśnienie

Włochy,

### 6.4.2 Standard dla sieci elektrycznej

#### Interfejs

----GRID STD----→1:Chiny 2:Niemcy 3:Australia 4:Włochy 5:Hiszpania 6:U.K.

# 6.4.3 Zdalny CTRL

#### Interfejs

Wyjaśnienie

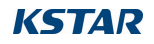

| REMOTE CTRL |
|-------------|
| -           |
| →1:DISABLE  |

Naciśnij przycisk UP/DOWN, aby przesunąć odpowiednie opcje. Następnie potwierdź wybraną opcję i wróć do interfejsu konfiguracji (patrz 6.4), naciskając przycisk ENTER. Naciśnij ESC, aby anulować wybór i powrócić do interfejsu ustawień (patrz 6.4). Opcją domyślną jest

### 6.4.4 Parametry robocze

| Interfejs                                                  | Wyjaśnienie                                                                                                    |
|------------------------------------------------------------|----------------------------------------------------------------------------------------------------|
| URUCHOMIENIE<br>USTAWIEŃ<br>→ 1: VPV-START<br>2: OPÓŹNIONY | Naciśnij przycisk UP/DOWN, aby przesunąć<br>odpowiednie opcje, naciśnij ENTER, aby wejść do<br>wybranego menu; powróć do interfejsu ustawień<br>(patrz 6.4), naciskając ESC, w sumie dostępnych jest<br>6 opcji, w tym VPV-START, DELAY-START, VAC-MIN,<br>VAC-MAX, FAC-MIN, FAC-MAX, ACTIVE POWER,<br>REACT POWER, FREQ POWER i V LOAD. |

### 6.4.4.1 Napięcie rozruchowe

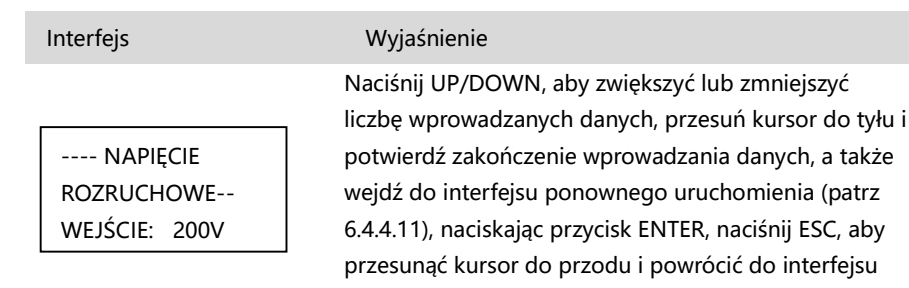

### 6.4.4.2 Czas opóźnienia rozruchu

Interfejs

Wyjaśnienie

roboczego (patrz 6.4.4); liczba wprowadzanych danych

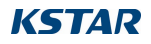

-OPÓŹNIENIE ROZRUCHU-WEJŚCIE: 60

Naciśnij UP/DOWN, aby zwiększyć lub zmniejszyć wartość wejściową, potwierdź wprowadzenie i przejdź do interfejsu ponownego uruchomienia (patrz 6.4.4.11), naciskając przycisk ENTER; naciśnij ESC, aby anulować wprowadzanie i powrócić do interfejsu roboczego (patrz 6.4.4), wartość wejściowa wynosi od ------

### 6.4.4.3 Niskie napięcie sieci elektrycznej

| Interfejs                                                                                   | Wyjaśnienie                                                                                           |  |
|---------------------------------------------------------------------------------------------|----------------------------------------------------------------------------------------------------|--|
|                                                                                             | Naciśnij UP/DOWN, aby zwiększyć lub zmniejszyć<br>wartość wejściową, potwierdź wprowadzenie i przejdź |  |
| NISKIE NAPIĘCIE                                                                             | do interfejsu ponownego uruchomienia (patrz                                                           |  |
| SIECIOWE                                                                                    | 6.4.4.11), naciskając przycisk ENTER; naciśnij ESC, aby                                               |  |
| WEJŚCIE: 450                                                                                | anulować wprowadzanie i powrócić do interfejsu                                                        |  |
|                                                                                             | roboczego (patrz 6.4.4), wartość wejściowa wynosi od                                                  |  |
| 150 do 190. Ten parametriest zmieniany przez<br>6.4.4.4 Wysokie napiecie sieci elektrycznej |                                                                                                    |  |

#### ı٢

| Interfejs                                               | Wyjaśnienie                                                                                                    |
|---------------------------------------------------------|----------------------------------------------------------------------------------------------------|
|                                                         | Naciśnij UP/DOWN, aby zwiększyć lub zmniejszyć<br>wartość wejściową, potwierdź wprowadzenie i przejdź                                                                                                    |
| WYSOKIE<br>NAPIĘCIE SIECIOWE<br>INPUT: 550<br>I INIT· V | do interfejsu ponownego uruchomienia (patrz<br>6.4.4.11), naciskając przycisk ENTER; naciśnij ESC, aby<br>anulować wprowadzanie i powrócić do interfejsu<br>roboczego (patrz 6.4.4), wartość wejściowa wynosi od |
|                                                         | 510 do 550. Ten parametr jest zmieniany przez                                                                                                    |

# 6.4.4.5 Niska częstotliwość sieci elektrycznej

Interfejs

Wyjaśnienie

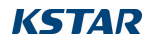

### -- NISKA CZĘSTOTLIWOŚĆ SIATKI WEIŚCIE:49 5

Naciśnij UP/DOWN, aby zwiększyć lub zmniejszyć wartość wejściową, potwierdź wprowadzenie i wejdź do interfejsu ponownego uruchomienia (patrz 6.4.4.11), naciskając przycisk ENTER; naciśnij ESC, aby anulować wprowadzanie i powrócić do interfejsu roboczego (patrz 6.4.4), wartość wejściowa wynosi od

### 6.4.4.6 Wysoka częstotliwość sieci elektrycznej

#### Interfejs

#### Wyjaśnienie

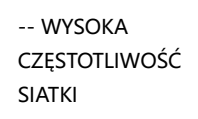

Naciśnij UP/DOWN, aby zwiększyć lub zmniejszyć wartość wejściową, potwierdź wprowadzenie i przejdź do interfejsu ponownego uruchomienia (patrz 6.4.4.11), naciskając przycisk ENTER; naciśnij ESC, aby anulować wprowadzanie i powrócić do interfejsu roboczego (patrz 6.4.4), wartość wejściowa wynosi od

### 6.4.4.7 Moc czynna

InterfejsWyjaśnienie-- MOC CZYNNA<br/>→ 1:PERCENT SET<br/>2:VALUE SETNaciśnij UP/DOWN, aby przesunąć odpowiednie<br/>opcje i wejdź do wybranego menu, naciskając<br/>przycisk ENTER; naciśnij przycisk ESC, aby<br/>powrócić do interfejsu roboczego (patrz 6.4.4).

### 6.4.4.7.1 Limit mocy

Interfejs

### Wyjaśnienie

----POWER LIMIT---

Naciśnij UP/DOWN, aby zwiększyć lub zmniejszyć wartość wejściową, potwierdź wejście i wejdź do interfejsu mocy czynnej (patrz 6.4.4.7), naciskając przycisk ENTER; naciśnij ESC, aby anulować wejście i powrócić do mocy czynnej (patrz 6.4.4.7), wartość wejściowa wynosi od 0 do 100, 100% odpowiada 1,1-krotności mocy znamionowej.

### 6.4.4.7.2 Wartość mocy

Interfejs

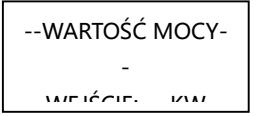

#### Wyjaśnienie

Naciśnij UP/DOWN, aby zwiększyć lub zmniejszyć wartość wejściową, potwierdź wprowadzenie i wejdź do interfejsu Active power (patrz 6.4.4.7), naciskając przycisk ENTER; naciśnij ESC, aby anulować wprowadzanie i powrócić do Active power (patrz 6.4.4.7), wartość wejściowa wynosi od

### 6.4.4.8 Moc bierna

Interfejs

-- ZESTAW DO PONOWNEGO ZASILANIA →1:RE-POWER CTL

#### Wyjaśnienie

Naciśnij UP/DOWN, aby przesunąć odpowiednie opcje i wejdź do wybranego menu, naciskając przycisk ENTER; naciśnij przycisk ESC, aby powrócić do interfejsu roboczego (patrz 6.4.4).

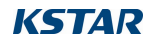

### 6.4.4.8.1 PONOWNE WŁĄCZENIE ZASILANIA CTL

#### Interfejs

#### Wyjaśnienie

| RE-POWER CTL     |
|------------------|
| →1: WSPÓŁCZYNNIK |
| MOCY             |
| 2:REACT POWER    |

Naciśnij UP/DOWN, aby przesunąć odpowiednie opcje i wejdź do wybranego menu, naciskając przycisk ENTER; naciśnij przycisk ESC, aby powrócić do interfejsu roboczego (patrz 6.4.4).

### 6.4.4.8.2 Współczynnik mocy

| Interfejs            | Wyjaśnienie                                                                                                    |
|----------------------|----------------------------------------------------------------------------------------------------|
| WSPÓŁCZYNNIK<br>MOCY | Naciśnij przycisk UP/DOWN, aby zwiększyć lub<br>zmniejszyć wprowadzaną wartość, potwierdź<br>wprowadzanie i wróć do opcji Moc bierna (patrz<br>6.4.4.8), naciskając przycisk ENTER, naciśnij<br>przycisk ESC, aby anulować wprowadzanie i<br>wrócić do opcji Moc bierna (patrz 6.4.4.8); |
|                      | ······································                                                                                                    |

### 6.4.4.8.3 Moc bierna

| Interfejs                   | Wyjaśnienie                                                                                                    |
|-----------------------------|----------------------------------------------------------------------------------------------------|
|                             | Naciśnij UP/DOWN, aby zwiększyć lub zmniejszyć<br>wartość wejściową, potwierdź wprowadzenie i                                                  |
| -MOC BIERNA-<br>INPUT: -26% | wróć do Reactive power (patrz 6.4.4.8), naciskając<br>przycisk ENTER, naciśnij przycisk ESC, aby<br>anulować wprowadzenie i wrócić do Reactive |
|                             | power (patrz 6.4.4.8); wprowadzona wartość<br>liczbowa mieści się w zakresie od -60 do +60                                                     |

### 6.4.4.9 Obniżenie wartości znamionowych dla nadmiernej częstotliwości

Interfejs

Wyjaśnienie

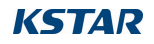

| FREQ POWER  |
|-------------|
| -           |
| →1.FUNC ENB |

Naciśnij przycisk UP/DOWN, aby przesunąć odpowiednie opcje, naciśnij ENTER, aby wejść do wybranego menu; powróć do interfejsu roboczego (patrz 6.4.4), naciskając ESC, w sumie dostępne są 2 opcje, w tym włączenie funkcji i

# 6.4.4.9.1 Włączenie obniżania wartości znamionowych przy przekroczeniu częstotliwości

| Interfejs |                                    | Wyjaśnienie                                                                                                    |
|-----------|------------------------------------|----------------------------------------------------------------------------------------------------|
| FR<br>    | EQ POWER<br>→1.ENABLE<br>2.DISABLE | Naciśnij przycisk W GÓRĘ / W DÓŁ, aby<br>przesunąć odpowiednie opcje, naciśnij ENTER,<br>aby przejść do interfejsu obniżania wartości<br>znamionowych częstotliwości (patrz 6.4.4.9);<br>powróć do interfejsu obniżania wartości<br>znamionowych częstotliwości (patrz 6.4.4.9), |

### 6.4.4.9.2 Próg częstotliwości

Interfejs

----THRESHOLD-----INPUT: 65.0 JEDNOSTKA: Hz

### Wyjaśnienie

Naciśnij UP/DOWN, aby zwiększyć lub zmniejszyć wprowadzaną wartość, potwierdź wprowadzanie i wejdź do interfejsu Over frequency derating interface (patrz 6.4.4.9), naciskając przycisk ENTER; naciśnij ESC, aby anulować wprowadzanie i powrócić do interfejsu Over frequency derating interface (patrz 6.4.4.9). wprowadzana wartość

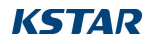

## 6.4.4.10 Przekroczenie wartości znamionowej napięcia

| Interfejs                        | Wyjaśnienie                                                                                                    |
|----------------------------------|----------------------------------------------------------------------------------------------------|
| V LOAD<br>→1.ENABLE<br>2.DISABLE | Naciśnij przycisk W GÓRĘ / W DÓŁ, aby przesunąć<br>odpowiednie opcje, naciśnij ENTER, aby przejść do<br>interfejsu roboczego (patrz 6.4.4); powróć do<br>interfejsu roboczego (patrz 6.4.4), naciskając ESC, w<br>sumie są 2 opcje, w tym włączanie i wyłączanie. |
|                                  | Ustawienie progu przepięcia, 242 ~ 270V.                                                                                                    |

### 6.4.4.11 Uruchom ponownie

| Interfejs         | Wyjaśnienie                                                                                                    |
|-------------------|----------------------------------------------------------------------------------------------------|
| Prosimy o ponowne | Zostanie wyświetlony komunikat informujący o<br>konieczności ponownego uruchomienia urządzenia, aby<br>ustawienia dotyczące pracy były skuteczne, a w ciągu 2<br>sekund nastąpi powrót do interfejsu roboczego (patrz<br>6 4 4) |

## 6.4.5 ADRES 485

| Interfejs             | Wyjaśnienie                                                                                                    |
|-----------------------|----------------------------------------------------------------------------------------------------|
| 485 ADRES<br>INPUT: 1 | Naciśnij UP/DOWN, aby zwiększyć lub zmniejszyć<br>wprowadzaną wartość, potwierdź wprowadzanie i<br>powróć do interfejsu ustawień (patrz 6.4), naciskając |
|                       | wprowadzanie i powrócić do interfejsu ustawień (patrz                                                                                                    |

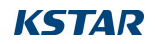

### 6.4.6 Szybkość transmisji 485

#### Interfejs

Wyjaśnienie

-----SELECT-----→1:2400 bps 2:4800 bps 3:9600 bps Naciśnij przycisk UP/DOWN, aby przesunąć odpowiednie opcje. Potwierdź wybraną opcję i powróć do interfejsu ustawień, naciskając przycisk ENTER (patrz 6.4), naciśnij przycisk ESC, aby anulować wybór i powrócić do interfejsu ustawień (patrz 6.4); opcje obejmują 2400, 4800, 9600 i 19200, w sumie 4, domyślnie 9600.

### 6 .4.7 485 protokół

| Interfejs                            | Wyjaśnienie                                                                                                    |
|--------------------------------------|----------------------------------------------------------------------------------------------------|
| SELECT<br>→1: MODBUS<br>2: SOLAR RTU | Naciśnij przycisk UP/DOWN, aby przesunąć<br>odpowiednie opcje. Potwierdź wybraną opcję i<br>powróć do interfejsu ustawień, naciskając przycisk<br>ENTER (patrz 6.4), naciśnij przycisk ESC, aby anulować |
|                                      | wybór i powrócić do interfejsu ustawień (patrz 6.4);                                                                                                    |

### 6.4.8 Język wyświetlacza

| Interfejs           | Wyjaśnienie                                             |
|---------------------|---------------------------------------------------------|
|                     | Naciśnij przycisk UP/DOWN, aby przesunąć                |
| Język wyświetlacza- | odpowiednie opcje. Potwierdź wybraną opcję i wejdź      |
|                     | do interfejsu ustawień (patrz 6.4), naciskając przycisk |
| →1:中文               | ENTER, naciśnij przycisk ESC, aby anulować wybór i      |
| 2: ENGLISH          | powrócić do interfejsu ustawień (patrz 6.4).            |
|                     |                                                         |

### 6.4.9 Podświetlenie LCD

Interfejs

Wyjaśnienie

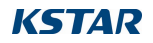

| CZAS ŚWIATŁA - |     |  |
|----------------|-----|--|
| WEJŚCIE:       | 20  |  |
| JEDNOSTKA:     | SEC |  |

Naciśnij UP/DOWN, aby zwiększyć lub zmniejszyć wprowadzaną wartość, potwierdź wprowadzanie i powróć do interfejsu ustawień (patrz 6.4), naciskając przycisk ENTER, naciśnij przycisk ESC, aby anulować wprowadzanie i powrócić do interfejsu ustawień (patrz 6.4); wprowadzana wartość liczbowa wynosi od 20 do

### 6.4.10 Data/godzina

#### Interfejs

#### Wyjaśnienie

| DATE/TIME |          |  |  |
|-----------|----------|--|--|
| DATA:     | 2000-01- |  |  |
| 01        |          |  |  |
| CZAS: 0   | 2:43:03  |  |  |

Naciśnij przycisk UP/DOWN, aby zwiększyć lub zmniejszyć wprowadzaną wartość; naciśnij przycisk ENTER, aby przesunąć kursor do tyłu, potwierdzić wprowadzenie i powrócić do interfejsu ustawień (patrz 6.4); i przesuń kursor do przodu i powróć do interfejsu ustawień (patrz 6.4), naciskając przycisk ESC.

# 6.4.11 Rozliczanie historii

--- DEL REC---

→1: ANULUJ

2: POTWIFRDŹ

#### Interfejs

Wyjaśnienie

 Wyczyść wszystkie rekordy w menu zapytania/rekordu (patrz). Naciśnij przycisk UP/DOWN, aby przesunąć odpowiednie opcje, a następnie potwierdź wybraną opcję i przejdź do interfejsu ustawień (patrz 6.4), naciskając przycisk ENTER; naciśnij przycisk ESC, aby anulować opcję i powrócić do interfejsu ustawień

### 6.4.12 Ustawienie hasła

Interfejs

Wyjaśnienie

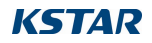

----- HASŁO -----STARY: XXXXX NOWOŚĆ: XXXXX POTWIERDŹ: XXXXX Ten interfejs będzie używany do zmiany hasła podczas wchodzenia do interfejsu konfiguracji (patrz 6.4). Naciśnij przycisk UP/DOWN, aby zwiększyć lub zmniejszyć wprowadzaną wartość, naciśnij przycisk ENTER, aby przesunąć kursor do tyłu, potwierdzić wprowadzenie i powrócić do interfejsu ustawień (patrz 6.4); i przesuń kursor do

### 6.4.13 Konserwacja

| Interfejs    | Wyjaśnienie                                          |
|--------------|------------------------------------------------------|
| PASSWORD     | Interfejs ten będzie używany do testów fabrycznych i |
| INPUT: XXXXX | będzie chroniony hasłem.                             |

### 6.4.14 Przywracanie ustawień fabrycznych

| Interfejs                                       | Wyjaśnienie                                                                                                    |
|-------------------------------------------------|----------------------------------------------------------------------------------------------------|
|                                                 | Ten interfejs będzie używany do przywracania<br>domyślnych parametrów falownika.                                                                                                    |
| -RESET FABRYCZNY-<br>→1: ANULUJ<br>2: POTWIERDŹ | Naciśnij przycisk UP/DOWN, aby przesunąć<br>odpowiednie opcje, a następnie potwierdź wybraną<br>opcję i przejdź do interfejsu ustawień (patrz 6.4),<br>naciskając przycisk ENTER; naciśnij przycisk ESC, aby |
|                                                 | anulować opcję i powrócić do interfejsu ustawień                                                                                                    |
|                                                 |                                                                                                    |

### 6.4.15 Wykrywanie tablic

| Interfejs                                                 | Wyjaśnienie                                                                                                    |
|-----------------------------------------------------------|----------------------------------------------------------------------------------------------------|
|                                                           | Naciśnij przycisk UP/DOWN, aby przesunąć                                                                                                    |
| - WYKRYWANIE<br>TABLICY -<br>→1:DETECT ENB<br>2:THRESHOLD | odpowiednie opcje, a następnie potwierdź wybraną<br>opcję i przejdź do interfejsu ustawień (patrz 6.4),<br>naciskając przycisk ENTER; naciśnij przycisk ESC, aby<br>anulować opcję i powrócić do interfejsu ustawień |
|                                                           |                                                                                                    |

### 6.4.15.1 ARRAY

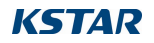

Podręcznik użytkownika

#### Interfejs

|       | •   | /  | •   | •     |
|-------|-----|----|-----|-------|
| 1/1   | 112 | cr | םוו | nia   |
| v v v | /10 |    | пс  | i iie |
| ,     | J - |    |     |       |

Naciśnij przycisk UP/DOWN, aby przesunąć odpowiednie opcje. Potwierdź wybraną opcję i powróć do wykrywania macierzy, naciskając przycisk ENTER (patrz 6.4.15), naciśnij przycisk ESC, aby anulować wybór i powrócić do wykrywania

Interfejs

#### Wyjaśnienie

--THRESHOLD--WEJŚCIE:8A

--ARRAY--

1:ENABLE

→2:DISABLE

Naciśnij UP/DOWN, aby zwiększyć lub zmniejszyć wprowadzaną wartość, potwierdź wprowadzanie i powróć do wykrywania tablicy (patrz 6.4.15), naciskając przycisk ENTER, naciśnij przycisk ESC, aby anulować wprowadzanie i powrócić do wykrywania tablicy (patrz 6.4.15); wprowadzana

### 6.4.16 System trójfazowy

Interfejs

-System trójfazowy-1:3W+N+PE →2:3W+PE

#### Wyjaśnienie

Zgodnie z rzeczywistym trybem okablowania: Naciśnij przycisk UP/DOWN, aby przesunąć odpowiednie opcje, a następnie potwierdź wybraną opcję i przejdź do interfejsu ustawień (patrz 6.4), naciskając przycisk ENTER; naciśnij przycisk ESC, aby anulować opcję i powrócić do interfejsu ustawień (patrz 6.4).

# 6.5 Zapytanie

Interfejs

Wyjaśnienie

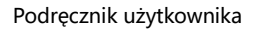

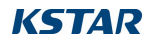

| INQUIRE       |
|---------------|
| →1: INV MODEL |
| 2: MODEL NR   |
| 3: FIRMWARE   |
| 4: REKORD     |

### 6.5.1 MODEL INV

Naciśnij przycisk UP/DOWN, aby przejść do odpowiedniej opcji, wejdź do wybranego menu, naciskając przycisk ENTER; i wróć do interfejsu użytkownika (patrz 6.3), naciskając przycisk ESC, w sumie dostępnych jest 5 opcji, w tym INV MODEL, MODEL NO, FIRMWARE, RECORD i ERROR EVENT.

#### Interfejs

#### Wyjaśnienie

----INVERTER-----XXXXX

----INVERTER----

Ten interfejs wyświetla model produktu falownika. Przycisk UP/DOWN jest nieprawidłowy, przycisk ENTER jest nieprawidłowy; naciśnij przycisk ESC, aby powrócić do interfejsu zapytania (patrz 6.5).

### 6.5.2 MODEL SN

Interfejs

SN:

Wyjaśnienie

Ten interfejs wyświetla numer serii produktu falownika. Przycisk UP/DOWN jest nieprawidłowy, przycisk ENTER jest nieprawidłowy; naciśnij przycisk ESC, aby powrócić do interfejsu zapytania (patrz 6.5).

### 6.5.3 Oprogramowanie sprzętowe

| Interfejs  | Wyjaśnienie                                          |
|------------|------------------------------------------------------|
| FIRMWARE   | Ten interfejs wyświetla numer edycji oprogramowania  |
| ARM VER:   | układowego, takiego jak ARM i DSP w falowniku.       |
| I-DSP VER: | Przycisk UP/DOWN jest nieprawidłowy, przycisk        |
| B-DSP VER: | ENTER jest nieprawidłowy; naciśnij przycisk ESC, aby |

### 6.5.4 REKORD

#### Interfejs

----REC( 35)----1:F01-1 DATA: 2011-10-21 CZAS: 16:35:26

| DETAIL         |  |
|----------------|--|
| Napiecie sieci |  |

| Wartość |
|---------|
| 285V    |

#### Wyjaśnienie

Interfejs ten wyświetla zapis i czas jego wystąpienia, w tym dwa rodzaje błędów i alarmów ostrzegawczych, jego zawartość zostanie opisana w kodach, z całkowitą liczbą 500 na maksimum, po przekroczeniu tego zakresu, ten z najwcześniejszym czasem zostanie objęty. Naciśnij przycisk UP/DOWN, aby przejrzeć zapis do tyłu lub do przodu, a następnie naciśnij ENTER, aby przejść do interfejsu objaśnień dla odpowiedniej zawartości zapisu, jak pokazano na

Ten interfejs będzie używany do przywracania domyślnych parametrów falownika.

Naciśnij przycisk UP/DOWN, aby przesunąć odpowiednie opcje, a następnie potwierdź wybraną opcję i przejdź do interfejsu ustawień (patrz 6.4), naciskając przycisk ENTER; naciśnij przycisk ESC, aby anulować opcję i powrócić do interfejsu ustawień (patrz 6.4).

Interfejs ten służy do wyświetlania odpowiedniej konkretnej wartości liczbowej podczas generowania kodu. Na przykład, generowanie kodu błędu dla wysokiej wartości napięcia zasilania komercyjnego, a my możemy odnieść się do wartości napięcia kota, że w tym interfejsie. Niektóre kody nie odpowiadają żadnym wartościom liczbowym, a następnie te interfejsy są puste. Przycisk UP/DOWN jest nieprawidłowy, a ENTER jest również nieprawidłowy;

### 6.5.5 ZDARZENIE BŁĘDU

Interfejs

Wyjaśnienie

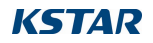

| EVE( 20)         |  |  |
|------------------|--|--|
| 1:F01-1          |  |  |
| Data: 2011-10-21 |  |  |
| Czas: 16:35:26   |  |  |

- --EVE( 1)--. +BUS: 350,0 V -BUS: 350.0V PROMIENNIK: 50 °C
- --EVE(1)--. RS: 0,00 Hz ST: 0.00Hz TR: 0.00Hz
  - --EVE(1)--. RS: 0,00 V ST: 0,00 V TR: 0,00 V

Naciśnij przycisk UP/DOWN, aby przejrzeć nagranie do tyłu lub do przodu, a następnie naciśnij ENTER, aby przejść do interfejsu objaśnień dla odpowiedniej zawartości nagrania, jak pokazano na poniższym rysunku. Naciśnij ESC, aby powrócić do interfejsu zapytania (patrz 6.5).

Naciśnij przycisk UP/DOWN, aby przejrzeć nagranie do tyłu lub do przodu, naciśnij przycisk ESC, aby powrócić do ostatniego interfejsu.

Naciśnij przycisk UP/DOWN, aby przejrzeć nagranie do tyłu lub do przodu, naciśnij przycisk ESC, aby powrócić do ostatniego interfejsu.

Naciśnij przycisk UP/DOWN, aby przejrzeć nagranie do tyłu lub do przodu, naciśnij przycisk ESC, aby powrócić do ostatniego interfejsu.

# 6.6 Statystyki

### Interfejs

→1:TIME STAT.2:CONNE.TIMES3:PEAK POWER

#### Wyjaśnienie

Ten interfejs służy do wyboru różnych opcji statystyk. Przycisk UP/DOWN służy do przesuwania odpowiednich opcji, naciśnij przycisk ENTER, aby wejść do wybranego menu; i naciśnij ESC, aby powrócić do interfejsu użytkownika (patrz 6.3), istnieje 8 opcji, w tym czas, numer sieci, suma, ten dzień, ten tydzień, ten miesiąc, ten rok, szczyt mocy.

### 6.6.1 Statystyki czasowe

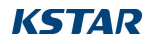

Podręcznik użytkownika

#### Interfejs

| TIME       |    |  |
|------------|----|--|
| RUN:       | 86 |  |
| GRID: 56   |    |  |
| JEDNOSTKA: |    |  |

### Wyjaśnienie

Ten interfejs wyświetla czas pracy i czas generowania falownika. Przycisk UP/DOWN jest nieprawidłowy, a ENTER jest również nieprawidłowy; naciśnij przycisk ESC, aby powrócić do interfejsu statystyk (patrz 6.6).

### 6.6.2 Czasy pracy równoległej w

| Interfejs    | Wyjaśnienie                                                                                                   |
|--------------|----------------------------------------------------------------------------------------------------|
| CONNE.TIMES- | Ten interfejs wyświetla czasy pracy równoległej<br>falownika. Przycisk UP/DOWN jest nieprawidłowy, a          |
| CZASY: 45    | ENTER jest również nieprawidłowy; naciśnij przycisk<br>ESC, aby powrócić do interfejsu statystyk (patrz 6.6). |

### 6.6.3 Szczyt mocy

Interfejs

#### Wyjaśnienie

|                 | W tym interfeisie wyświetlany iest historyczny i      |  |
|-----------------|-------------------------------------------------------|--|
| MOC             | dzisiejszy szczyt mocy falownika. Przycisk UP/DOWN    |  |
| SZCZYTOWA       | jest nieprawidłowy, a ENTER jest również              |  |
| HISTORIA: 10645 | nieprawidłowy; naciśnij przycisk ESC, aby powrócić do |  |
| DZIŚ: 9600      | interfejsu statystyk (patrz 6.6).                     |  |
|                 |                                                       |  |

### 6.6.4 Wygenerowana energia tego dnia

#### Interfejs

----E-TODAY ----

LICZBA: 100

JEDNOSTKA:

Wyjaśnienie

Interfejs ten wyświetla wygenerowaną energię w danym dniu.

Odświeżanie po godzinie 24, czas falownika powinien być ustawiony w różnych strefach czasowych. Przycisk UP/DOWN jest nieprawidłowy, a ENTER jest również nieprawidłowy; naciśnij przycisk ESC, aby

### 6.6.5 Wytworzona energia w danym tygodniu

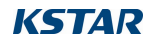

#### Interfejs

#### Wyjaśnienie

| E-WEEK   |  |
|----------|--|
| NUM: 700 |  |
| UNIT:    |  |

Ten interfejs wyświetla wygenerowaną energię w danym tygodniu. Przycisk UP/DOWN jest nieprawidłowy, a ENTER jest również nieprawidłowy; naciśnij przycisk ESC, aby powrócić do interfejsu

### 6.6.6 Energia wytworzona w danym miesiącu

#### Interfejs

#### Wyjaśnienie

| E-MONTH   |  |  |  |
|-----------|--|--|--|
| NUM: 3000 |  |  |  |
| UNIT:     |  |  |  |

Ten interfejs wyświetla wygenerowaną energię w danym miesiącu. Przycisk UP/DOWN jest nieprawidłowy, a ENTER jest również nieprawidłowy; naciśnij przycisk ESC, aby powrócić do interfejsu statystyk (patrz 6.6).

### 6.6.7 Wytworzona energia w danym roku

|      | ~   |                                         |
|------|-----|-----------------------------------------|
| nte  | rte | 15                                      |
| inte |     | ,,,,,,,,,,,,,,,,,,,,,,,,,,,,,,,,,,,,,,, |

Ν

#### Wyjaśnienie

|            | Tan interfeis un émietle un generou energie u          |
|------------|--------------------------------------------------------|
|            | len interiejs wyswietia wygenerowaną energię w         |
| E-YEAR     | danym roku. Przycisk UP/DOWN jest nieprawidłowy, a     |
| NUM: 30000 | ENTER jest również nieprawidłowy; naciśnij przycisk    |
| UNIT:      | ESC, aby powrócić do interfejsu statystyk (patrz 6.6). |

### 6.6.8 Wytwarzanie brutto

Interfejs

-----E-TOTAL-----NUM: 100000 JEDNOSTKA: KWH

#### Wyjaśnienie

Ten interfejs wyświetla generację brutto falownika. Przycisk UP/DOWN jest nieprawidłowy, a ENTER jest również nieprawidłowy; naciśnij przycisk ESC, aby powrócić do interfejsu statystyk (patrz 6.6).

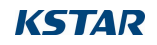

# 7. Konserwacja

Falownik nie wymaga regularnej konserwacji. Jednak czyszczenie radiatora z kurzu pomoże falownikowi w odprowadzaniu ciepła i wydłuży jego żywotność. Kurz można usunąć miękką szczotką.

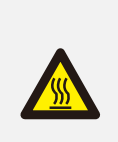

UWAGA:

Nie należy dotykać powierzchni falownika podczas jego pracy. Niektóre części falownika mogą być gorące i spowodować oparzenia. Przed przystąpieniem do konserwacji lub czyszczenia należy wyłączyć falownik (patrz sekcja 5.2) i odczekać, aż ostygnie.

Wyświetlacz LCD i wskaźniki stanu LED można czyścić wilgotną ściereczką, jeśli są zbyt brudne, aby można je było odczytać.

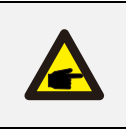

#### UWAGA:

Do czyszczenia falownika nie wolno używać rozpuszczalników, materiałów ściernych ani żrących.

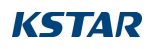

# 8. Rozwiązywanie problemów

Konserwacja falownika jest bardzo łatwa. W przypadku napotkania jakichkolwiek problemów, należy najpierw zapoznać się z poniższymi sposobami rozwiązywania problemów, a jeśli problemu nie można rozwiązać samodzielnie, należy skontaktować się z lokalnym dystrybutorem.

Poniższy arkusz zawiera listę podstawowych pytań, które mogą pojawić się podczas operacji.

| Komunikat<br>alarmowy | Opis awarii                                                                              | Rozwiązanie                                                                                                    |
|-----------------------|------------------------------------------------------------------------------------------|----------------------------------------------------------------------------------------------------|
| F00-F03               | Napięcie i<br>częstotliwość prądu<br>przemiennego<br>są zbyt wysokie lub<br>zbyt niskie. | <ol> <li>należy sprawdzić napięcie sieciowe, czy<br/>jest to</li> <li>zgodne z lokalnymi normami</li> <li>bezpieczeństwa</li> <li>sprawdź, czy linia wyjściowa AC jest</li> <li>prawidłowo podłączona</li> <li>podłączony. Upewnij się, że napięcie</li> <li>wyjściowe jest w normie.</li> <li>Odłącz wejście PV i uruchom ponownie</li> <li>falownik</li> <li>i sprawdzić, czy</li> <li>Jeśli sieć zasilająca działa normalnie,</li> <li>usterka jest nadal zgłaszana. Należy</li> <li>skontaktować się ze sprzedawcą.</li> </ol> |
| F04-F05               | Napięcie magistrali<br>jest zbyt<br>wysoki lub zbyt niski.                               | <ol> <li>sprawdź ustawienie trybu wejścia</li> <li>Odłącz wejście PV, uruchom ponownie<br/>falownik i sprawdź, czy usterka nadal<br/>występuje, skontaktuj się ze sprzedawcą.</li> </ol>                                                                                                    |
| F06                   | Napięcie magistrali<br>wynosi<br>Brak równowagi                                          | <ol> <li>Sprawdź ustawienie trybu wejścia.</li> <li>Odłącz wejście PV, uruchom ponownie<br/>falownik i sprawdź, czy usterka nadal<br/>występuje.</li> <li>Po ponownym uruchomieniu błąd nadal<br/>występuje. Proszę<br/>skontaktować się z dealerem</li> </ol>                                                                                                    |

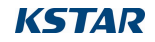

|     |                     | 1. Odłącz wejście PV, uruchom ponownie<br>falownik i sprawdź, czy usterka nadal |
|-----|---------------------|---------------------------------------------------------------------------------|
|     |                     | występuje.                                                                      |
| E07 | Izolacja            | 2. Zmierz impedancję PV+/PV- do                                                 |
| FU7 | impedancja Usterka  | uziemienia, czy jest większa niż 50KΩ.                                          |
|     |                     | 3. Izolacja serii jest normalna, ale usterka                                    |
|     |                     | nadal występuje. Skontaktuj się ze                                              |
|     |                     | sprzedawcą.                                                                     |
|     |                     | 1. Sprawdź ustawienie trybu wejścia.                                            |
| F08 | Prąd wejściowy      | 2. Odłącz wejście PV, uruchom ponownie                                          |
| 100 | wysoki              | falownik i sprawdź, czy usterka nadal                                           |
|     |                     | występuje.                                                                      |
|     | Wysoki prąd         | 1. Odłącz wejście PV i ponownie uruchom                                         |
| F09 | sprzetowy           | falownik po kilku minutach i sprawdź, czy                                       |
|     | 59126003            | usterka nadal występuje.                                                        |
|     | Wysoki prąd         | 1. Odłącz wejście PV i ponownie uruchom                                         |
| F10 | falownika           | falownik po kilku minutach i sprawdź, czy                                       |
|     |                     | usterka nadal występuje.                                                        |
|     | Falownik DC         | 1. Odłącz wejście PV i ponownie uruchom                                         |
| F11 | Obecny wysoki       | falownik po kilku minutach i sprawdź, czy                                       |
|     | poziom              | usterka nadal występuje.                                                        |
|     |                     | 1. Odłącz wejście PV i ochłodź falownik, a                                      |
|     |                     | następnie uruchom go ponownie, aby                                              |
|     | Temperatura         | sprawdzić, czy powrócił do normalnej                                            |
| F12 |                     | pracy.                                                                          |
|     | otoczenia powyzej   | 2. Należy sprawdzić, czy temperatura                                            |
|     |                     | otoczenia nie przekracza temperatury                                            |
|     |                     | roboczej.                                                                       |
|     |                     | 1. Odłącz wejście PV i ochłodź falownik, a                                      |
| F13 | Temperatura         | następnie uruchom go ponownie, aby                                              |
|     | radiatora           | sprawdzić, czy powrócił do normalnej                                            |
|     | Wysoki              | pracy.                                                                          |
|     |                     | 2. sprawdź temperaturę otoczenia                                                |
|     |                     | czy poza temperaturą roboczą.                                                   |
| F14 | Usterka przekaźnika | 1. Odłącz wejście PV, uruchom ponownie                                          |

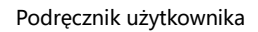

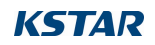

|     | AC                 | falownik i sprawdź, czy usterka nadal      |
|-----|--------------------|--------------------------------------------|
|     |                    | występuje.                                 |
|     |                    | 2. Sprawdź, czy w przewodzie fazowym       |
|     |                    | nie brakuje fazy, takiej jak R, S, T.      |
|     |                    | 1. Sprawdź konfigurację wejścia PV, jedno  |
|     |                    | z wejść PV jest nieaktywne, gdy falownik   |
| F15 | Niskie napięcie    | jest ustawiony w trybie równoległym.       |
| 115 | wejściowe PV       | 2. Odłącz wejście PV, uruchom ponownie     |
|     |                    | falownik i sprawdź, czy usterka nadal      |
|     |                    | występuje.                                 |
|     |                    | 1. falownik znajduje się w stanie zdalnego |
|     |                    | wyłączenia (OFF).                          |
| F16 | Zdalne wyłączenie  | Inwerter można wyłączyć/włączyć zdalnie    |
|     |                    | za pomocą oprogramowania                   |
|     |                    | monitorującego.                            |
|     |                    | 1. odłączyć wejście PV i ponownie          |
| F18 |                    | uruchomić falownik                         |
|     | Usterka            | i sprawdzić, czy błąd nadal występuje.     |
|     |                    | 1. odłączyć wejście PV i ponownie          |
|     |                    | uruchomić falownik                         |
| F20 | Wysoki prąd upływu | i sprawdzić, czy błąd nadal występuje.     |
|     |                    | 2. Sprawdź, czy kabel AC i linia wejściowa |
|     |                    | PV mają nieprawidłową izolację.            |
|     |                    | 1. odłącz wejście PV, uruchom ponownie     |
|     |                    | falownik i sprawdź, czy usterka nadal      |
|     | Prąd upływu Self-  | występuje.                                 |
| FZI | Sprawdzanie awarii | 2.Skontaktuj się z lokalnym                |
|     |                    | dystrybutorem, jeśli usterka               |
|     |                    | nadal istnieje.                            |
|     |                    | 1. odłącz wejście PV, uruchom ponownie     |
| F22 | Napiocio cnóinoéci | falownik i sprawdź, czy usterka nadal      |
|     |                    | występuje.                                 |
|     | Usterka            | 2. Jeśli usterka nadal występuje, należy   |
|     |                    | skontaktować się z lokalnym                |

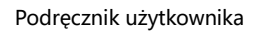

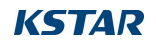

|     |                                            | dystrybutorem.                                                                                                    |
|-----|--------------------------------------------|----------------------------------------------------------------------------------------------------|
| F23 | Spójność<br>Usterka<br>częstotliwości      | <ol> <li>odłączyć wejście PV i ponownie<br/>uruchomić falownik</li> <li>i sprawdzić, czy błąd nadal występuje.</li> <li>2.Skontaktuj się z lokalnym<br/>dystrybutorem, jeśli usterka<br/>nadal istnieje.</li> </ol>    |
| F24 | Błąd działania DSP                         | <ol> <li>1.Odłącz wejście PV, uruchom ponownie<br/>falownik i sprawdź, czy usterka nadal<br/>występuje.</li> <li>2.Skontaktuj się z lokalnym<br/>dystrybutorem, jeśli usterka<br/>nadal istnieje.</li> </ol>           |
| F26 | Usterka IGBT                               | <ol> <li>1.Odłącz wejście PV, uruchom ponownie<br/>falownik i sprawdź, czy usterka nadal<br/>występuje.</li> <li>2.Skontaktuj się z lokalnym<br/>dystrybutorem, jeśli usterka<br/>nadal istnieje.</li> </ol>           |
| F27 | N napięcie linia-<br>ziemia<br>jest wysoki | <ol> <li>Sprawdź, czy uziemienie urządzenia jest<br/>podłączone do uziemienia sieci<br/>energetycznej.</li> <li>Sprawdź, czy napięcie linii n do<br/>uziemienia jest wyższe niż wartość<br/>zabezpieczenia.</li> </ol> |
| F32 | Komunikacja DSP<br>Zagubiony               | <ol> <li>1. odłączyć wejście PV i ponownie<br/>uruchomić falownik</li> <li>i sprawdzić, czy błąd nadal występuje.</li> <li>2.Skontaktuj się z lokalnym<br/>dystrybutorem, jeśli usterka<br/>nadal istnieje.</li> </ol> |

Tabela 8.1 Rozwiązywanie problemów

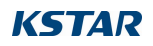

#### UWAGA:

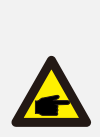

Jeśli falownik wyświetli jakikolwiek komunikat alarmowy wymieniony w Tabeli 8.1, należy wyłączyć falownik (patrz Sekcja 5.2, aby zatrzymać falownik) i odczekać 5 minut przed jego ponownym uruchomieniem (patrz Sekcja 5.1, aby uruchomić falownik). Jeśli awaria nie ustąpi, należy skontaktować się z lokalnym dystrybutorem lub centrum serwisowym. Przed skontaktowaniem się z nami należy przygotować następujące informacje.

- 1. Numer seryjny falownika;
- 2. Dystrybutor/dealer falownika (jeśli jest dostępny);
- 3. Data instalacji.

4. Opis problemu (tj. komunikat alarmowy wyświetlany na wyświetlaczu LCD i stan kontrolek LED stanu. Pomocne będą również inne odczyty uzyskane z podmenu Informacje.);

5. Konfiguracja macierzy fotowoltaicznej (np. liczba paneli, pojemność paneli, liczba łańcuchów itp;)

6. Dane kontaktowe.

# 9. Specyfikacje

| Specyfikacja modelu                               | BluE-3KT-M1 | BluE-3.6KT-M1 | BluE-4KT-M1 |
|---------------------------------------------------|-------------|---------------|-------------|
| Wejście (DC)                                      |             |               |             |
| Maks. Napięcie DC                                 |             | 1100V         |             |
| Maksymalny prąd<br>wejściowy na tracker<br>MPPT   | 15A         |               |             |
| Prąd zwarciowy PV                                 |             | 20A           |             |
| Napięcie początkowe                               |             | 180V          |             |
| Zakres napięcia MPPT                              |             | 140-1000V     |             |
| Zakres napięcia MPPT<br>przy pełnym<br>obciążeniu | 160-850V    | 160-850V      | 160-850V    |
| Napięcie nominalne                                |             | 650V          |             |
| Liczba trackerów MPPT                             | 2           | 2             | 2           |
| Ciągi na tracker MPPT                             | 1           | 1             | 1           |
| Wyjście (AC)                                      |             |               |             |
| Normalna moc<br>wyjściowa AC                      | 3000W       | 3600W         | 4000W       |
| Znamionowa moc<br>pozorna                         | 3300VA      | 3960VA        | 4400VA      |
| Maks. Moc wyjściowa<br>AC                         | 3300W       | 3960VA        | 4400W       |
| Normalne napięcie AC                              |             | 400V/230V     |             |
| Normalna<br>częstotliwość sieci AC                | 50Hz/60Hz   |               |             |
| Nominalny prąd<br>wyjściowy                       | 4.4A        | 5.2A          | 5.8A        |
| Maks. prąd wyjściowy                              | 4.8A        | 5.8A          | 6.4A        |

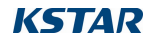

Podręcznik użytkownika

| Specyfikacja modelu               | BluE-3KT-M1                                      | BluE-3.6KT-M1     | BluE-4KT-M1      |
|-----------------------------------|--------------------------------------------------|-------------------|------------------|
| Współczynnik mocy<br>(Φ)          |                                                  | -0.8~+0.8         |                  |
| THDI                              |                                                  | 3%                |                  |
| Wydajność                         |                                                  |                   |                  |
| Maks. Wydajność                   | 98.4%                                            | 98.4%             | 98.4%            |
| Euro Efficiency                   | 97.5%                                            | 97.5%             | 97.5%            |
| Specyfikacja ogólna               |                                                  |                   |                  |
| Wymiary (szer. / dł. /            | 380*483*161m                                     | 380*483*161m      | 280*182*161mm    |
| gł.)                              | m                                                | m                 | 360 465 10111111 |
| Waga (KG)                         | 16 kg                                            | 16 kg             | 16 kg            |
| Zakres temperatur<br>pracy        | -25°C ~ +60°C                                    |                   |                  |
| Typ chłodzenia                    |                                                  | Naturalne chłodze | enie             |
| Maks. Wysokość<br>działania       | 4000m ( > 3000m obniżenie wartości znamionowych) |                   |                  |
| Maks. Wilgotność<br>podczas pracy | 0~100%                                           |                   |                  |
| Klasa IP                          | IP66                                             |                   |                  |
| Тороlодіа                         | Beztransformatorowy                              |                   |                  |
| Wyświetlacz i komunikac           | ja                                               |                   |                  |
| Wyświetlacz                       |                                                  | LCD/LED           |                  |
| RS485                             | 2                                                |                   |                  |

| Specyfikacja modelu  | BluE-5KT-M1 | BluE-6KT-M1 | BluE-8KT-M1 |
|----------------------|-------------|-------------|-------------|
| Wejście (DC)         |             |             |             |
| Maks. Napięcie DC    |             | 1100V       |             |
| Maksymalny prąd      |             |             |             |
| wejściowy na tracker |             | 15A         |             |
| MPPT                 |             |             |             |
| Prąd zwarciowy PV    |             | 20A         |             |

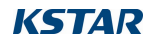

Podręcznik użytkownika

| Specyfikacja modelu                               | BluE-5KT-M1 | BluE-6KT-M1 | BluE-8KT-M1 |
|---------------------------------------------------|-------------|-------------|-------------|
| Napięcie<br>początkowe                            | 180V        |             |             |
| Zakres napięcia<br>MPPT                           |             | 140-1000V   |             |
| Zakres napięcia<br>MPPT przy pełnym<br>obciążeniu | 240-850V    | 290-850V    | 380-850V    |
| Napięcie nominalne                                |             | 650V        |             |
| Liczba trackerów<br>MPPT                          | 2           | 2           | 2           |
| Ciągi na tracker<br>MPPT                          | 1           | 1           | 1           |
| Wyjście (AC)                                      |             |             |             |
| Normalna moc<br>wyjściowa AC                      | 5000W       | 6000W       | 8000W       |
| Znamionowa moc<br>pozorna                         | 5500VA      | 6600VA      | 880VA       |
| Maks. Moc<br>wyjściowa AC                         | 5500W       | 6600W       | 8800W       |
| Normalne napięcie<br>AC                           | 400V/230V   |             |             |
| Normalna<br>częstotliwość sieci<br>AC             |             | 50Hz/60Hz   |             |
| Nominalny prąd<br>wyjściowy                       | 7.3A        | 8.7A        | 11.6A       |
| Maks. prąd<br>wyjściowy                           | 8.0A        | 9.6A        | 12.8A       |
| Współczynnik mocy<br>(Φ)                          | -0.8~+0.8   |             |             |
| THDI                                              | 3%          |             |             |
| Wydajność                                         | ·           |             |             |
| Maks. Wydajność                                   | 98.4%       | 98.4%       | 98.6%       |

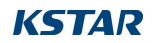

| Specyfikacja modelu       | BluE-5KT-M1                                      | BluE-6KT-M1   | BluE-8KT-M1     |  |
|---------------------------|--------------------------------------------------|---------------|-----------------|--|
| Euro Efficiency           | 97.5%                                            | 97.5%         | 98.0%           |  |
| Specyfikacja ogólna       |                                                  |               |                 |  |
| Wymiary (szer. / dł. /    | 380*483*161m                                     | 200*402*101   | 200*402*101     |  |
| gł.)                      | m                                                | 380"483"161mm | 380*483*1611111 |  |
| Waga (KG)                 | 16 kg                                            | 16 kg         | 16 kg           |  |
| Zakres temperatur         |                                                  | -25°C ~ +60°C |                 |  |
| pracy                     | -25 C~+60 C                                      |               |                 |  |
| Typ chłodzenia            | Naturalne chłodzenie                             |               |                 |  |
| Maks. Wysokość            | 4000m ( > 3000m obniżenie wartości znamionowych) |               |                 |  |
| działania                 |                                                  |               |                 |  |
| Maks. Wilgotność          | 0~100%                                           |               |                 |  |
| podczas pracy             | U~100%                                           |               |                 |  |
| Klasa IP                  | IP66                                             |               |                 |  |
| Тороlодіа                 | Beztransformatorowy                              |               |                 |  |
| Wyświetlacz i komunikacja |                                                  |               |                 |  |
| Wyświetlacz               | LCD/LED                                          |               |                 |  |
| RS485                     | 2                                                |               |                 |  |

| Specyfikacja modelu  | BluE-10KT-M1 | BluE-12KT-M1 | BluE-15KT-M1 |
|----------------------|--------------|--------------|--------------|
| Wejście (DC)         |              |              |              |
| Maks. Napięcie DC    | 1100V        |              |              |
| Maksymalny prąd      |              |              |              |
| wejściowy na tracker |              | 15A          |              |
| MPPT                 |              |              |              |
| Prąd zwarciowy PV    | 20A          |              |              |
| Napięcie             | 1201/        |              |              |
| początkowe           |              | 1804         |              |
| Zakres napięcia      |              | 140-1000     |              |
| MPPT                 |              | 140-10000    |              |

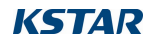

| Specyfikacja modelu                               | BluE-10KT-M1      | BluE-12KT-M1  | BluE-15KT-M1  |
|---------------------------------------------------|-------------------|---------------|---------------|
| Zakres napięcia<br>MPPT przy pełnym<br>obciażeniu | 420-850V          | 480-850V      | 420-850V      |
| Napięcie nominalne                                |                   | 650V          | I             |
| Liczba trackerów<br>MPPT                          | 2                 | 2             | 2             |
| Ciągi na tracker<br>MPPT                          | 1                 | 1             | 2/1           |
| Wyjście (AC)                                      |                   | -             | -             |
| Normalna moc<br>wyjściowa AC                      | 10kW              | 12kW          | 15kW          |
| Znamionowa moc<br>pozorna                         | 11kVA             | 13,2 kVA      | 16,5 kVA      |
| Maks. Moc<br>wyjściowa AC                         | 11kW              | 13,2 kW       | 16,5 kW       |
| Normalne napięcie<br>AC                           | 400V/230V         |               |               |
| Normalna<br>częstotliwość sieci<br>AC             |                   | 50Hz/60Hz     |               |
| Nominalny prąd<br>wyjściowy                       | 14.5A             | 17.4A         | 21.7A         |
| Maks. prąd<br>wyjściowy                           | 16A               | 19.2A         | 23.9A         |
| Współczynnik mocy<br>(Φ)                          |                   | -0.8~+0.8     |               |
| THDI                                              |                   | 3%            |               |
| Wydajność                                         |                   |               |               |
| Maks. Wydajność                                   | 98.4%             | 98.4%         | 98.6%         |
| Euro Efficiency                                   | 97.5%             | 97.5%         | 98.0%         |
| Specyfikacja ogólna                               |                   |               |               |
| Wymiary (szer. / dł. /<br>gł.)                    | 380*483*161m<br>m | 380*483*161mm | 380*483*193mm |

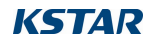

| Specyfikacja modelu               | BluE-10KT-M1                                     | BluE-12KT-M1  | BluE-15KT-M1 |  |
|-----------------------------------|--------------------------------------------------|---------------|--------------|--|
| Waga (KG)                         | 16 kg                                            | 16 kg         | 20,7 kg      |  |
| Zakres temperatur<br>pracy        |                                                  | -25°C ~ +60°C |              |  |
| Tun chladzania                    | Naturalne                                        | Naturalne     | Wentylator   |  |
| Typ chłodzenia                    | chłodzenie                                       | chłodzenie    | chłodzący    |  |
| Maks. Wysokość<br>działania       | 4000m ( > 3000m obniżenie wartości znamionowych) |               |              |  |
| Maks. Wilgotność<br>podczas pracy | 0~100%                                           |               |              |  |
| Klasa IP                          | IP66                                             |               |              |  |
| Тороlодіа                         | Beztransformatorowy                              |               | vy           |  |
| Wyświetlacz i komunikacja         |                                                  |               |              |  |
| Wyświetlacz                       | LCD/LED                                          |               |              |  |
| RS485                             | 2                                                |               |              |  |

| Specyfikacja modelu  | BluE-15KT-M3 | BluE-17KT-M1 | BluE-20KT-M1 |
|----------------------|--------------|--------------|--------------|
| Wejście (DC)         |              |              |              |
| Maks. Napięcie DC    | 1100V        |              |              |
| Maksymalny prąd      |              |              |              |
| wejściowy na tracker | 15A          | 30A          | 30A          |
| MPPT                 |              |              |              |
| Prąd zwarciowy PV    | 20A          | 40A          | 40A          |
| Napięcie             |              | 1901/        |              |
| początkowe           |              | 1804         |              |
| Zakres napięcia      |              | 140-1000     |              |
| MPPT                 | 140-10000    |              |              |
| Zakres napięcia      |              |              |              |
| MPPT przy pełnym     | 580-850V     | 450-850V     | 420-850V     |
| obciążeniu           |              |              |              |

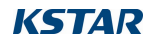

| Specyfikacja modelu                   | BluE-15KT-M3  | BluE-17KT-M1  | BluE-20KT-M1 |
|---------------------------------------|---------------|---------------|--------------|
| Napięcie nominalne                    | 650V          |               |              |
| Liczba trackerów<br>MPPT              | 2             | 2             | 2            |
| Ciągi na tracker<br>MPPT              | 1             | 2             | 2            |
| Wyjście (AC)                          |               |               |              |
| Normalna moc<br>wyjściowa AC          | 15kW          | 17kW          | 20kW         |
| Znamionowa moc<br>pozorna             | 16,5 kVA      | 18,7 kVA      | 22kVA        |
| Maks. Moc<br>wyjściowa AC             | 16,5 kW       | 18,7 kW       | 22kW         |
| Normalne napięcie<br>AC               |               | 400V/230V     |              |
| Normalna<br>częstotliwość sieci<br>AC |               | 50Hz/60Hz     |              |
| Nominalny prąd<br>wyjściowy           | 21.7A         | 24.6A         | 29.0A        |
| Maks. prąd<br>wyjściowy               | 23.9A         | 27.1A         | 31.9A        |
| Współczynnik mocy<br>(Φ)              |               | -0.8~+0.8     |              |
| THDI                                  |               | 3%            |              |
| Wydajność                             |               |               |              |
| Maks. Wydajność                       | 98.6%         | 98.6%         | 98.6%        |
| Euro Efficiency                       | 98.3%         | 98.3%         | 98.3%        |
| Specyfikacja ogólna                   |               |               |              |
| Wymiary (szer. / dł. /<br>gł.)        |               | 380*483*193mm |              |
| Waga (KG)                             | 20,7 kg       |               |              |
| Zakres temperatur<br>pracy            | -25°C ~ +60°C |               |              |

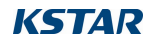

Podręcznik użytkownika

| Specyfikacja modelu               | BluE-15KT-M3                                     | BluE-17KT-M1 | BluE-20KT-M1 |  |
|-----------------------------------|--------------------------------------------------|--------------|--------------|--|
| Typ chłodzenia                    | Wentylator chłodzący                             |              |              |  |
| Maks. Wysokość<br>działania       | 4000m ( > 3000m obniżenie wartości znamionowych) |              |              |  |
| Maks. Wilgotność<br>podczas pracy | 0~100%                                           |              |              |  |
| Klasa IP                          | IP66                                             |              |              |  |
| Тороlодіа                         | Beztransformatorowy                              |              |              |  |
| Wyświetlacz i<br>komunikacja      |                                                  |              |              |  |
| Wyświetlacz                       | LCD/LED                                          |              |              |  |
| RS485                             | 2                                                |              |              |  |

| Specyfikacja modelu  | BluE-22KT-M3 | BluE-23KT-M1 | BluE-25KT-M1 |
|----------------------|--------------|--------------|--------------|
| Wejście (DC)         |              |              |              |
| Maks. Napięcie DC    | 1100V        |              |              |
| Maksymalny prąd      |              |              |              |
| wejściowy na tracker | 30A          |              |              |
| MPPT                 |              |              |              |
| Prąd zwarciowy PV    | 40A          |              |              |
| Napięcie             | 1901/        |              |              |
| początkowe           | 1000         |              |              |
| Zakres napięcia      | 140, 1000V   |              |              |
| MPPT                 | 140-1000V    |              |              |
| Zakres napięcia      |              |              |              |
| MPPT przy pełnym     | 480-850V     | 480-850V     | 460-850V     |
| obciążeniu           |              |              |              |
| Napięcie nominalne   | 650V         |              |              |
| Liczba trackerów     | 2            |              |              |
| МРРТ                 | ۷            |              |              |
| Ciągi na tracker     | 2            |              |              |

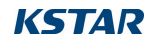

| Specyfikacja modelu       | BluE-22KT-M3 BluE-23KT-M1 BluE-25KT-M1          |             | BluE-25KT-M1 |  |
|---------------------------|-------------------------------------------------|-------------|--------------|--|
| MPPT                      |                                                 |             |              |  |
| Wyjście (AC)              |                                                 |             |              |  |
| Normalna moc              | 22kW                                            | 23kW        | 26kW         |  |
| wyjściowa AC              |                                                 |             |              |  |
| Znamionowa moc<br>pozorna | 24,2 kVA                                        | 25,3 kVA    | 27,5 kVA     |  |
| Maks. Moc                 | 242134                                          | 05.0.1.14   | 07 5 1 14    |  |
| wyjściowa AC              | 24,2 KVV                                        | 25,3 KW     | 27,5 KW      |  |
| Normalne napięcie         | 4001//2201/                                     |             |              |  |
| AC                        |                                                 | 400 17230 1 |              |  |
| Normalna                  |                                                 |             |              |  |
| częstotliwość sieci       |                                                 | 50Hz/60Hz   |              |  |
| AC                        |                                                 |             |              |  |
| wyjściowy                 | 31.9A                                           | 33.3A       | 36.2A        |  |
| Maks. prąd                | 25.14                                           | 26.74       | 20.04        |  |
| wyjściowy                 | 35.TA                                           | 36.7A       | 39.9A        |  |
| Współczynnik mocy         | -0.8~+0.8                                       |             |              |  |
| (Φ)                       | -0.0-+0.0                                       |             |              |  |
| THDI                      | 3%                                              |             |              |  |
| Wydajność                 |                                                 |             |              |  |
| Maks. Wydajność           | 98.6%                                           | 98.6%       | 98.6%        |  |
| Euro Efficiency           | 98.3% 98.3% 98.3%                               |             | 98.3%        |  |
| Specyfikacja ogólna       |                                                 |             |              |  |
| Wymiary (szer. / dł. /    | 220*422*102mm                                   |             |              |  |
| gł.)                      | 300 403 13311111                                |             |              |  |
| Waga (KG)                 | 20,7 kg                                         |             |              |  |
| Zakres temperatur         | -25°C ~ +60°C                                   |             |              |  |
| pracy                     | -23 C ~ +00 C                                   |             |              |  |
| Typ chłodzenia            | Wentylator chłodzący                            |             |              |  |
| Maks. Wysokość            | 4000m (> 3000m obniżenie wartości znamionowych) |             |              |  |
| działania                 |                                                 |             |              |  |
| Maks. Wilgotność          | 0~100%                                          |             |              |  |

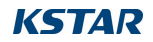

Podręcznik użytkownika

| Specyfikacja modelu       | BluE-22KT-M3        | BluE-23KT-M1 | BluE-25KT-M1 |
|---------------------------|---------------------|--------------|--------------|
| podczas pracy             |                     |              |              |
| Klasa IP                  | IP66                |              |              |
| Тороlодіа                 | Beztransformatorowy |              |              |
| Wyświetlacz i komunikacja |                     |              |              |
| Wyświetlacz               | LCD/LED             |              |              |
| RS485                     | 2                   |              |              |

| Urządzenia          |                                               |
|---------------------|-----------------------------------------------|
| zabezpieczające     |                                               |
| Przełącznik DC      | Tak                                           |
| Nadmierny prąd      | Tak                                           |
| wyjściowy           |                                               |
| Ochrona przed       | Tak                                           |
| wysiadaniem         |                                               |
| Zabezpieczenie      | Tak                                           |
| przed odwrotną      |                                               |
| polaryzacją DC      |                                               |
| Wykrywanie błędów   | Tak                                           |
| łańcuchów           |                                               |
| Ochrona             | DC: Typ II / AC: Typ III / Typ II Opcjonalnie |
| przeciwprzepięciowa |                                               |
| AC/DC               |                                               |
| Wykrywanie izolacji | Tak                                           |
| Zabezpieczenie      | Tak                                           |
| przed zwarciem AC   |                                               |
| Urządzenia          | Tak                                           |
| zabezpieczające     |                                               |
| Przełącznik DC      | Tak                                           |
| Nadmierny prąd      | Tak                                           |
| wyjściowy           |                                               |
| Ochrona przed       | Tak                                           |
| wysiadaniem         |                                               |

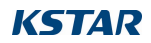

| Urządzenia          |                                              |  |  |
|---------------------|----------------------------------------------|--|--|
| zabezpieczające     |                                              |  |  |
| Inne funkcje        |                                              |  |  |
| Antyrefluks         | Wsparcie, trzeba wybrać tabelę dystrybucji   |  |  |
| Odzyskiwanie PID    | Opcjonalnie                                  |  |  |
| Skan dożylny        | Tak                                          |  |  |
| Zdalna aktualizacja | Tak                                          |  |  |
| uwierzytelnianie    |                                              |  |  |
| Przepisy            | "EN/IEC 62109-1_2010 ; EN/IEC 62109-2_2011"  |  |  |
| bezpieczeństwa      |                                              |  |  |
| EMC                 | EN/IEC 61000-6-1/2/3/4; EN/IEC 61000-3-11/12 |  |  |
| wydajność           | IEC 60068; IEC 60529; IEC 62116; IEC 61727   |  |  |
| Standardy sieciowe  | NB32004-2018,EN50549-1,VDE-AR-N-4105-2018    |  |  |
|                     | VDE124,VDE126,CEI-021,C10/C11,G98/G99        |  |  |

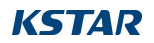

| Specyfikacja | Zakres napięcia   | Zakres częstotliwości | Czas        | Czas         |
|--------------|-------------------|-----------------------|-------------|--------------|
| siatki       | wyjściowego (Vac) | wyjściowej (Hz)       | oczekiwania | odzyskiwania |
| Chiny        | 187 ~ 252         | 48 ~ 50.5             | 60          | 30           |
| Niemcy       | 196 ~ 264         | 47.5 ~ 51.5           | 60          | 30           |
| Australia    | 200 ~ 270         | 48 ~ 52               | 60          | 30           |
| Włochy       | 184 ~ 276         | 49.7 ~ 50.3           | 60          | 30           |
| Hiszpania    | 196 ~ 253         | 48 ~ 50.5             | 180         | 30           |
| WIELKA       | 184~ 264          | 47 ~52                | 180         | 30           |
| Węgry        | 198 ~ 253         | 49.8 ~ 50.2           | 300         | 30           |
| Belgia       | 184 ~ 264         | 47.5 ~ 51.5           | 60          | 30           |
| AUS-W        | 200 - 270         | 47.5 ~50.5            | 60          | 30           |
| Grecja       | 184 ~ 264         | 49.5~ 50.5            | 180         | 30           |
| Francja      | 184 ~ 264         | 47.5 ~ 50.4           | 60          | 30           |
| Metro        | 200 ~ 240         | 49 ~ 51               | 60          | 30           |
| Tajlandia    | 198 ~ 242         | 48 ~51                | 60          | 30           |
| GB19964      | 184 ~ 276         | 48~52                 | 60          | 30           |
| Lokalny      | 184 ~ 276         | 45 ~ 55               | 60          | 30           |
| 60Hz         | 184 ~276          | 58 ~62                | 60          | 30           |

# Tabela 9.1 Specyfikacja sieci (3W+N+PE)

# Tabela 9.2 Specyfikacja sieci (3W+PE/LL)

| Specyfikacja | Zakres napięcia   | Zakres częstotliwości | Czas        | Czas         |
|--------------|-------------------|-----------------------|-------------|--------------|
| siatki       | wyjściowego (Vac) | wyjściowej (Hz)       | oczekiwania | odzyskiwania |
| Chiny        | 340 ~ 480         | 48 ~ 50.5             | 60          | 30           |
| Niemcy       | 340 ~ 460         | 47.5 ~ 51.5           | 60          | 30           |
| Australia    | 340 ~ 480         | 48 ~ 52               | 60          | 30           |
| Włochy       | 320 ~ 480         | 49.7 ~ 50.3           | 60          | 30           |
| Hiszpania    | 340 ~ 440         | 48 ~ 50.5             | 180         | 30           |
| WIELKA       | 320 ~ 460         | 47 ~ 52               | 180         | 30           |
| Węgry        | 360 ~ 440         | 49.8 ~ 50.2           | 300         | 30           |
| Belgia       | 320 ~ 460         | 47.5 ~ 51.5           | 60          | 30           |
| AUS-W        | 340 ~ 480         | 47.5 ~ 50.5           | 60          | 30           |
| Grecja       | 320 ~ 460         | 49.5 ~ 50.5           | 180         | 30           |
| Francja      | 320 ~ 460         | 47.5 ~ 50.4           | 60          | 30           |
| Metro        | 346 ~ 416         | 49 ~ 51               | 60          | 30           |
| Tajlandia    | 342 ~ 418         | 48 ~ 51               | 60          | 30           |
| GB19964      | 320 ~ 480         | 48 ~ 52               | 60          | 30           |
| Lokalny      | 320 ~ 480         | 45 ~ 55               | 60          | 30           |
| 60Hz         | 320 ~ 480         | 58 ~ 62               | 60          | 30           |

# 10. Zapewnienie jakości

W przypadku wystąpienia wad produktu w okresie gwarancyjnym, KSTAR lub jego partner zapewni bezpłatny serwis lub wymieni produkt na nowy.

#### Dowody

W okresie gwarancyjnym klient powinien dostarczyć fakturę zakupu produktu wraz z datą. Ponadto znak towarowy na produkcie musi być nieuszkodzony i czytelny. W przeciwnym razie KSTAR ma prawo odmówić honorowania gwarancji jakości.

#### Warunki

-Po wymianie niekwalifikowane produkty będą przetwarzane przez KSTAR.

-Klient wyznaczy firmie KSTAR lub jej partnerowi rozsądny termin na naprawę wadliwego urządzenia.

### Wyłączenie odpowiedzialności

W następujących okolicznościach KSTAR ma prawo odmówić honorowania gwarancji jakości:

-Upłynął okres bezpłatnej gwarancji na całe urządzenie/części.

-Urządzenie zostało uszkodzone podczas transportu.

-Urządzenie jest nieprawidłowo zainstalowane, zamontowane lub używane.

-Urządzenie działa w trudnych warunkach, zgodnie z opisem w niniejszej instrukcji.
 -Usterka lub uszkodzenie jest spowodowane instalacją, naprawą, modyfikacją lub demontażem wykonanym przez usługodawcę lub personel spoza firmy KSTAR lub jej autoryzowanego partnera.

-Usterka lub uszkodzenie jest spowodowane użyciem niestandardowych lub innych niż KSTAR.

### Komponenty lub oprogramowanie.

-Zakres instalacji i użytkowania wykracza poza wymagania odpowiednich norm międzynarodowych.

-Uszkodzenia są spowodowane nieoczekiwanymi czynnikami naturalnymi.

W przypadku wadliwych produktów w którymkolwiek z powyższych przypadków, jeśli klient zażąda konserwacji, płatna usługa konserwacji może być świadczona w oparciu o ocenę KSTAR.

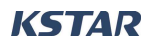

# 11. Informacje kontaktowe

### 18 oddziałów zagranicznych

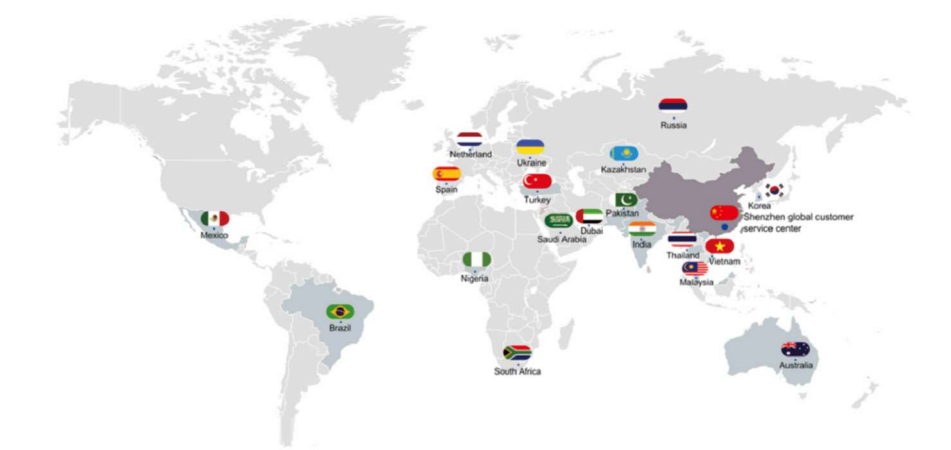

Przemysł falowników PV Przedsprzedaż : (86)0755-89741234 Ext 8151 Przemysł falowników PV Obsługa posprzedażna: (86)0755-89741234 Ext 8729 Globalna skrzynka pocztowa usług zagranicznych: overseas service@kstar.com.cn